# **Baumappe USB-Transceiverinterface** mit integrierter Soundkarte

# Dipl.-Ing. PETER DRESCHER – DC2PD; Dr. rer. nat. JÜRGEN NEUMANN-ZDRALEK – DC6JN

Wirkungsweise und Funktionen des Transceiverinterface wurde in [1] eingehend beschrieben. Hierauf aufbauend erklärt die nachfolgende Baumappe Arbeitsmethoden und Handgriffe, die beim Nachbau des Geräts zu beachten sind.

Im FA-Leserservice sind sowohl ein Komplettbausatz BX-120 als auch die unbestückte Platine BX-121 erhältlich. Die Platine hat die Abmessungen 100 mm × 80 mm. Das Layout berücksichtigt eine Trennung der Masseflächen des Audiound Digitalteils, sodass es zu einer guten Entkopplung kommt.

Wir befassen uns nun zunächst mit der unbestückten Platine.

# Optional: SMD-Bestückung

Wer einen Komplettbausatz erworben hat, kann dieses Kapitel überlesen und Bild 3

ginnt man am Besten mit den vielpoligen ICs. Solange keine anderen Bauteile bestückt sind, kann man die Lötungen an den engen Beinchen von allen Seiten begutachten. Hierbei gilt: Man kann nur sauber löten, was man auch sehen kann. Es kommt beim Löten von SMD-Bauteilen weniger auf eine kleine Lötspitze an, als auf die Tatsache, dass eine Dosierung des Lots und Flussmittels am Besten erfolgt, wenn man die Lötstelle beim Löten deutlich sieht und wie beim Löten von bedrahteten Bauteilen den Lötkolben im richtigen Augenblick zurückziehen kann.

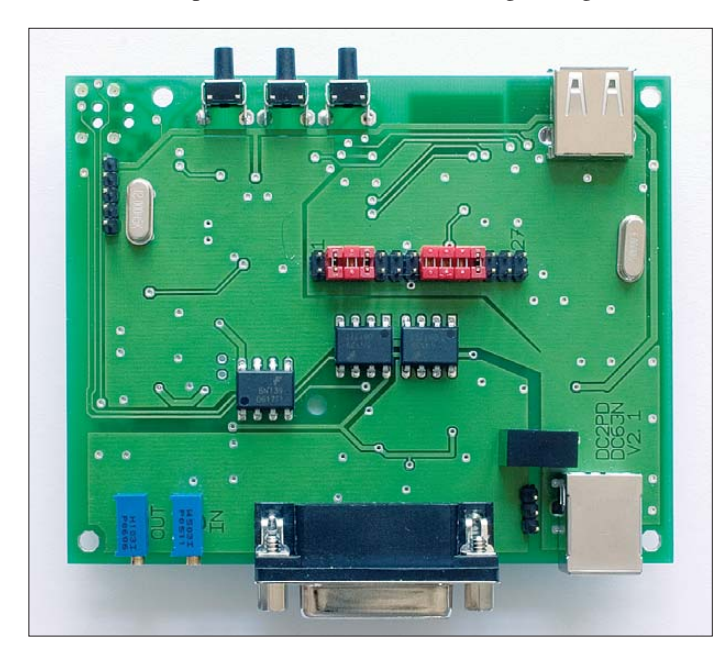

sowie Tabelle 1 lediglich als Information betrachten. Die SMD-Bestückung erfordert entsprechende Kenntnisse und Erfahrungen. Einige allgemeine Hinweise hierzu gibt auch Norbert Graubner, DL1SNG, in der Baumappe zum FA-Antennenwobbler BX-100 [2].

Die Rückseite der Platine nimmt sämtliche SMD-Bauteile auf. Bild 3 zeigt den Bestückungsplan und Tabelle 1 listet die erforderlichen Bauelemente auf. Bild 2 zeigt die SMD-Seite der Platine. Links oben befindet sich der USB-Hub, in der Mitte der USB-Seriell-Umsetzer und rechts der Soundcodec.

Für die Bestückung der SMD-Bauteile be-

© Box 73 Amateurfunkservice GmbH 2009

Bild 1: Fertig bestückte Platine; deutlich sind die Jumper auf dem Erweiterungsport zu erkennen.

# **Eckdaten des Interfaces**

- Universelles USB-Interface ein Kabel zum PC und eines zum Transceiver, daher kein Kabelsalat:
- eingebaute Soundkarte, die PC-Soundkarte bleibt frei, der Laptop kommt so zu einer hochwertigen Soundkarte;
- alle NF-(Audio-)Signale werden übertragerlos galvanisch getrennt, NF-Frequenzgang bis 18 kHz linear;
- für DRM, SDR geeignet; SSTV, FAX, Echolink, RTTY, PSK31, JT65 und weitere Digimodes problemlos;
- CAT-Interface (galvanisch getrennt) bis 460 kBd zur Steuerung der meisten marktüblichen Transceiver und Empfänger von Icom, Kenwood, Ten-Tec, Yaesu; herstel-lerspezifische Pegelwandler können entfallen, TTL- und V.24-Pegel verfügbar; CW-/PTT-Tastung mit Open-Collektor-Aus-
- gang (18 V/60 mA), potenzialgetrennt;
- potenzialgetrennter CTS-Eingang für ein Gleichspannungssignal vom Transceiver, z. B. Squelch;
- Stromversorgung vollständig aus der USB-Schnittstelle des PCs;
- Kompatibilität zu Windows von 98 SE bis Vista, Linux (Kernel 2.6) und MAC-OS (nicht getestet);
- jumperfreie Konfiguration;
- vielseitig erweiterbar durch interne Steckleiste mit allen Signalen;
- Eignung für Portabel- und Mobilbetrieb durch kleine mechanische Abmessungen. Platine 85 mm × 100 mm.

Der Gebrauch von zu kleinen Lötkolben -"Lötnadeln" - führt im Allgemeinen dazu, dass die Lötstelle zu langsam erwärmt wird. Das Flussmittel verdampft, bevor das Lot flüssig wird und es kann sich keine saubere Lötstelle ausbilden. Für den nicht so erfahrenen SMD-Löter empfehlen wir den Einsatz von Lötpaste. Bei dieser ist das Verhältnis von Lot und Flussmittel gut abgestimmt. Leider lässt sich Lötpaste nicht ewig lagern, auch wenn das aufgedruckte Verfallsdatum bei Lagerung im Kühlschrank durchaus überzogen werden kann.

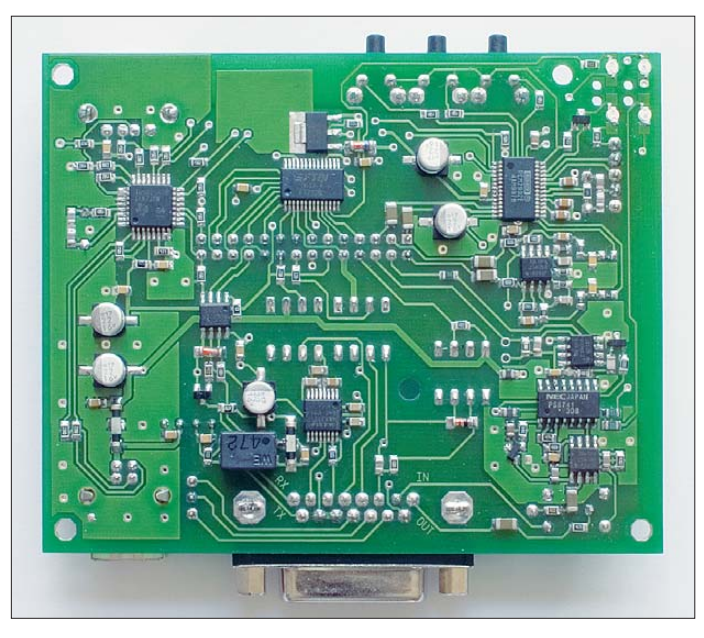

www.funkamateur.de

Bild 2:

SMD-Seite der

Fotos: Red. FA

bestückten Platine -

im FA-Bausatz industriell vorbestückt Zunächst wird ein Klecks Paste auf einen Platinenrest oder etwas ähnliches aufgetragen. Aus diesem Klecks wird nun mit einem Zahnstocher eine kleine Menge Paste auf die Lötpunkte der Platine getupft. In diese Paste wird das Bauteil mit einer Pinzette gedrückt und anschließend mit einer Lötspitze, die zuvor an einem angefeuchteten Schwamm abgewischt wurde, verlötet. Nach kurzem Üben hat man den Bogen raus.

Der Einsatz von Heißluft in Verbindung von Lötpaste ist schwieriger, da Luft nur wenig Wärme übertragen kann und die Temperatur daher nur langsam steigt. Um mit Heißluft gute Lötergebnisse zu erzielen, ist es notwendig die Platine und die Bauteile mit einer zusätzlichen Wärmequelle auf etwa 100 °C vorzuwärmen, um anschließend durch die Zufuhr von heißer Luft den eigentlichen Lötvorgang zu starten. Wie auch immer Sie die Bauteile auflöten, SMD-Bauteile sind mit etwas Übung durchaus zu beherrschen.

Wir löten zunächst IC1, IC8, IC6 und IC10 ein und kontrollieren, ob es keine Schlüsse zwischen den Beinchen gibt. Diese lassen sich am Besten mit Entlötlitze und etwas Flussmittel beseitigen. Anschließend folgen die ICs mit größerem Pinabstand. Pin 1 der ICs ist durch eine kleine runde Vertiefung gekennzeichnet, auch wenn im Bestückungsplan für IC4 und 11 bis 13 eine Kerbe eingezeichnet ist.

Die Ausrichtung von L4 ist egal, da die Drossel symmetrisch ist. Die Kathode von D2 und D3 ist durch einen Ring gekennzeichnet. Die Pluspole der Elektrolytkondensatoren sind an den Abschrägungen zu

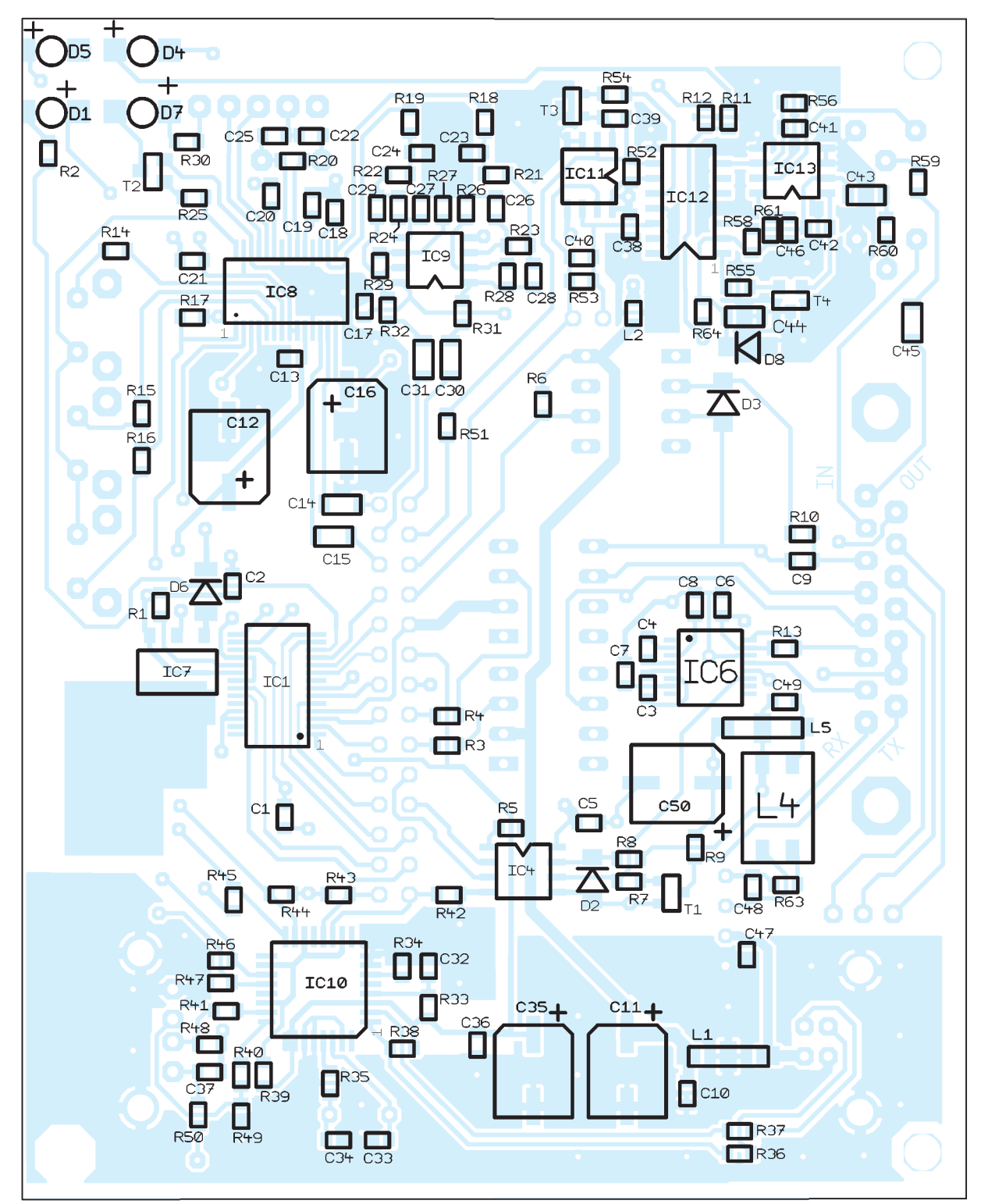

Bild 3: Bestückungsplan SMD-Seite, beim FA-Bausatz industriell vorbestückt; weitere Details in der Baumappe; Maßstab 2:1 erkennen. Etwas schwer erkennbar ist die Einbaulage der LEDs D1, D4, D5 und D7. An der Anode (+) ist eine kleine Kerbe, wie auf Bild 4 zu sehen.

D8 ist "huckepack" über C44 zu löten. Die Anode zeigt dabei Richtung Platinenrand.

#### Für alle: Bestückung der bedrahteten Bauelemente

Wer den Komplettbausatz erworben hat, braucht nur die Bestückung nach Bild 5 vorzunehmen. Die bedrahteten Bauteile – wie Stecker und Pfostenleiste – sind von der Oberseite zu bestücken. Das Licht der LEDs wird über zwei Plastik-Lichtleiter auf die Frontplatte geführt. Dies sieht professioneller aus und man braucht keine Anschlussdrähte abzuwinkeln.

Die Lichtleiter verfügen über zwei Zapfen und werden einfach von oben in die entsprechenden Löcher gedrückt. Dass die Einkoppelflächen von der Platine abstehen ist in Ordnung. Gegebenenfalls sind die beiden (unterschiedlich großen) Löcher mit einem Spiralbohrer etwas aufzuweiten.

Dabei ist aber Vorsicht geboten, damit die Lichtleiter danach nicht zu locker sitzen.

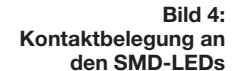

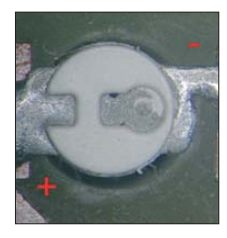

Die verwendeten Lichtleiter sind normalerweise für SMD-LEDs gedacht, welche auf der Bestückungsseite der Lichtleiter liegen. Aufgrund der Vorgabe, dass alle SMD-Bauteile maschinell vorbestückt werden sollten, haben wir LEDs genom-

| head         Anam         Name         Vert         Gebiase         Toterant         Hersteller           1         C1, C2, C3, C30, C33, C43, C47, C47, C47, C49         100 $\mu$ 16 V 6 3 mm         SMD LKO         20 *           3         7         C14, C15, C3, C30, C31, C43, C44, C45         100 $\mu$ 16 V 6 3 mm         SMD LKO         10 *           5         7         C22, C2, C33, C34, C40, C41, C42         33 p         0805         10 *           6         2         C3, C2, C3, C34, C40, C41, C42         33 p         0805         5 *           7         C22, C2, C33, C34, C40, C41, C42         33 p         0805         5 *           9         2         C5, C2, C3         30 p         0805         5 *           10         1         D1         VP3         MNN-MELP-PIODE         -           12         1         D2         R7 × S5CSV1         MINNELP-PIODE         -           13         1         D3         R448         MINNELP-PIODE         -           14         1         D7         LED (rgin)         HYPER/OINTI         Osram           15         2         D5,D4         LED (rd)         HYPER/OINTI         Osram           16         1         <                                                                                                    | Tabelle 1: | Stücklist | e der SMD-Bauteile                          |                          |                 |          |               |
|----------------------------------------------------------------------------------------------------|------------|-----------|---------------------------------------------|--------------------------|-----------------|----------|---------------|
| 1         C-2, C-5, C-10, C-13, C-17, C-25, C-26, C-37, C-38, C-46, C-47, C-48, C-49         100 n/F k-cmain         SMD FLKO         20 %.           2         5         C-11, C-12, C-15, C-53, C-30, C-31, C-44, C-45         100 n/F k-cmaink         206         10 %.           4         9         C-2, C-2, C-3, C-31, C-44, C-42         1 p/F k-cmaink         0805         1 0 %.           6         2         C-23, C-24, C-2, C-18, C-19, C-20, C-21         1 p/ K-cmaink         0805         5 %.           7         2         C-23, C-24, C-27, C-4, C-42, C-21         3 p         0805         5 %.           7         2         C-23, C-24, C-27, C-4, C-47, C-21         1 p/ P         0805         5 %.           8         2         C-26, C-27         1 n/F         0805         5 %.           10         1         C-20         0.00 p         805         5 %.           11         1         D-1         V/ P-76         MYPERPOINTI         Osram           12         1         D-2         D-5, D-4         LED (crain)         HYPERPOINTI         Osram           15         2         D-5, D-4         LED (crain)         HYPERPOINTI         Osram           16         1         D-2         T-2         T-                                                                                                    | Pos        | Anzahl    | Name                                        | Wert                     | Gehäuse         | Toleranz | Hersteller    |
| c       5       C11, C12, C15, C35, C30       100 $\mu$ 16 V 6 3 nm       SMD E1AC       01%         3       7       C14, C15, C15, C35, C30, C34, C44, C43       10 $\mu$ 16 keramik       1206       10 $\%$ 5       7       C22, C35, C33, C34, C40, C41, C42       35 $p$ 0085       5 $\%$ 6       2       C25, C25, C33, C34, C40, C41, C42       35 $p$ 0085       5 $\%$ 7       C25, C25, C32, C33, C34, C40, C41, C42       10 $\mu$ F       0805       5 $\%$ 9       1       C30       10 $p$ 0805       5 $\%$ 9       1       C30       100 $p$ 0805       5 $\%$ 10       1       O       00 $p$ 0805       5 $\%$ 11       1       D1       L21 V 1476       HYPEROINTI       Osram         12       1       D2       BZ       S25SV1       MINHELF-DIODE       -         14       1       D7       LED (qrim)       HYPEROINTI       Osram         15       2       D5, D4       LED (qrim)       HYPEROINTI       Osram         16       1       D6       ATA48       MINHELFOIDE       -         16       1       D6 <th>1</th> <th>14</th> <th>C1, C2, C5, C10, C13, C17,</th> <th></th> <th></th> <th></th> <th></th>                                                                                                    | 1          | 14        | C1, C2, C5, C10, C13, C17,                  |                          |                 |          |               |
| 2       5       C11, C12, C16, C35, C59       100 µF Ver3 mik       SMD ELKO       20 %         4       9       C3, C41, C50, C31, C43, C44, C45       10 µF Kermik       0815       10 %         4       9       C3, C41, C6, C7, C30, C41, C42, C31, C41       15 µF       0815       10 %         6       2       C23, C23, C31, C44, C40, C41, C42       15 µF       0805       5 %         7       2       C35, C27       17 µF       0805       5 %         9       1       C32, C23       13 µF       0805       5 %         10       1       Op       0805       5 %         11       D1       LY µ76       HYEEROINTI       Oran         12       D2       BZV 55CSV1       MIN.MELF-DIODE       Oran         13       D3       LED (crin)       HYEEROINTI       Oran         14       D6       BA148       MINMELF       TOT         15       2       D5, D4       LED (crin)       HYEEROINTI       Oran         16       1       D6       BA148       MINMELF       TOT         17       1       D8       Z       Diode 4,7 V       MINMELF       TOT         18       1 </th <th></th> <th></th> <th>C32, C36, C37, C38, C46, C47, C48, C49</th> <th>100 nF</th> <th>0805</th> <th></th> <th></th>                                                                                                    |            |           | C32, C36, C37, C38, C46, C47, C48, C49      | 100 nF                   | 0805            |          |               |
| 3       7       C14, C15, C20, C31, C43, C44, C45       10 $\mu$ Keramik       1206       10 $\%$ 5       7       C22, C25, C33, C43, C40, C41, C42       33 $\rho$ 0805       10 $\%$ 6       2       C23, C25, C33, C43, C40, C41, C42       33 $\rho$ 0805       10 $\%$ 7       2       C25, C27       470 $\rho$ 0805       5 $\%$ 8       2       C23, C23       1 $\pi^2$ 0805       5 $\%$ 9       1       C33, C23       1 $\pi^2$ 0805       5 $\%$ 10       1       0       1       0 $\gamma$ P476       0805       5 $\%$ 11       1       0       1       0 $\gamma$ P476       0805       5 $\%$ 11       1       0       0       1       0 $\gamma$ P476       0805       5 $\%$ 13       1       0       0       1       0 $\gamma$ P476       0805       0 $\%$ 14       1       0       0       0       1<                                                                                                    | 2          | 5         | C11, C12, C16, C35, C50                     | 100 µ/16 V 6,3 mm        | SMD ELKO        | 20 %     |               |
| 4       9       C3, C4, C6, C7, C3, C3, C4, C40, C41, C42       15       arr       0805       5         6       2       C23, C24       1.5 arr       0805       5         7       2       C3, C27       470 p7       0805       5         8       2       C23, C27       470 p7       0805       5         9       1       C3       09       0805       5         10       1       C3       30 p       0805       5         11       1       D1       1.9747       HP32POINTI       Oram         12       1       D3       1.14148       MINI-MELF-DIODE       0         13       1       D3       1.24148       MINI-MELF-DIODE       0         14       1       D3       1.24148       MINI-MELF-DIODE       0         15       2       D5, D4       1.201       HST       0       0         16       1       D6       HATA       MINIMELF       0       0         17       1       D8       C10       TSS046B       TOPP32       TD         17       1       D6       MAX32366AE       SOP16       Maxim         20 </th <th>3</th> <th>7</th> <th>C14, C15, C30, C31, C43, C44, C45</th> <th><math>10 \mu\text{F}</math> keramik</th> <th>1206</th> <th>10 %</th> <th></th>                                                                                                    | 3          | 7         | C14, C15, C30, C31, C43, C44, C45           | $10 \mu\text{F}$ keramik | 1206            | 10 %     |               |
| 5       7       C22, C25, C32, C42, C42, C42, C42       33 p       0805       5%         6       2       C23, C27       470 pF       0805       5%         7       2       C36, C27       470 pF       0805       5%         8       2       C23, C23       1 nF       0805       5%         9       1       C30       30 p       0805       5%         10       1       05       1 nF       0805       5%         11       1       05       1 nF       0805       5%         12       1       02       200       10/176       WPERPOINT       Oram         13       1       03       12/148       MINMELF       Oram         14       1       07       LD10       HYERPOINT       Oram         15       2       05, D4       HD1       FID1       Oram         16       1       D6       8/148       MINMELF       FID1         17       1       D8       SOP28       SOP28       FID1         18       1       IC1       TUS2046B       TOF73       TO         19       1       IC3       ADM101       8/MD1<                                                                                                    | 4          | 9         | C3, C4, C6, C7, C8, C18, C19, C20, C21      | $1 \mu$ Keramik          | 0805            | 10 %     |               |
| 0       2       C23, C24       1.5 nt       0805       5 %         8       2       C23, C27       470 pF       0805       5 %         9       1       C39       330 p       0805       5 %         10       1       C9       100 p       0805       5 %         11       1       D1       LY MAG       MIN-MELP-DODE       Oram         12       1       D3       LY MAG       MIN-MELP-DODE       Oram         13       1       D3       LY MAG       MIN-MELP-DODE       Oram         14       D3       LIAIA       MIN-MELP       Oram       Oram         15       2       D5, D4       LE (20)       MIN-MELF       Vertain       Oram         16       1       D6       MAS       MINMELF       Vertain       Oram       Oram         17       1       D8       C10       T13820468       TQPP2       Vertain       Analog Device         18       1       IC1       T13820468       TQP23       ST       Analog Device         19       1       IC2       PSA71-DN       SMD161       Analog Device         20       1       IC2       PSO22                                                                                                    | 5          | 7         | C22, C25, C33, C34, C40, C41, C42           | 33 p                     | 0805            | 5%       |               |
| 7       2       C2a, C27       1nF       08b5       5 %         9       1       C39       33 p       08b5       5 %         10       1       C39       30 p       08b5       5 %         11       1       D1       17 P476       HYPEROINTI       Oaram         12       1       D2       BZV SSCSV1       MINI-MELF-DIODE                                                                                                    | 6          | 2         | C23, C24                                    | 1,5 nF                   | 0805            | 10 %     |               |
| 5         2         C30         1 m         0803         5 $\%$ 10         1         C30         30 p         0805         5 $\%$ 11         1         D1         LY P476         HYPERPOINTI         Oaram           12         1         D2         BZV 55CSV1         MIN-MELP-DIODE         Image: Comparison of the comparison of the comparison | /          | 2         | C26, C27                                    | 470 pF                   | 0805            | 5%       |               |
| 9         1         C.59         350 p         0805         3 %           10         1         C.59         100 p         0805         3 %           11         1         D1         LY P476         HYPERPOINTI         Osram           12         1         D2         BZY \$35CSV1         MINI-MELF-DIODE            13         1         D3         LA148         MINI-MELF-DIODE            14         1         D3         LA148         MINI-MELF-DIODE            15         2         D5, D4         LED (rot)         HYPERVONTI         Osram           16         1         D6         Z-D324 A17 V         MINIMELF            17         1         D6         Z-D324 A17 V         MINIMELF            18         1         C10         T5328L         SOT23         FTDI           19         1         C12         PS734-DN         SOT23         ST           21         1         IC6         MAX3226/AE         SOD16         Maxim           23         1         IC7         D117533:         SOT233         ST           24         1         IC8                                                                                                    | 8          | 2         | C28, C29                                    | 1 nF                     | 0805            | 5%       |               |
| ID         ID         DOP         OND         OPEN           11         1         D3         DYPA76         HYPERPOINTI         Osram           12         1         D2         BZV 35CSV1         MINI-MELF-DIODE           13         1         D3         LL4148         MINI-MELF-DIODE           14         1         D7         LED (grin)         HYPERPOINTI         Osram           15         2         D5, D4         LED (grin)         HYPERPOINTI         Osram           16         1         D6         BAT48         MINIMELF         Osram           17         1         D8         Z.Diode 4,7 V         MINIMELF         FIDI           18         1         IC1         TUS2046B         TUPF32         FIDI           20         1         IC10         TUS2046B         TUPF32         FIDI           21         1         IC4         ADM1201         S-SMD-1         Analog Device           23         1         IC7         D1117533         SOT223         ST           24         1         IC8         PCM2902         SOP28         TI           25         3         IC9, (C11, IC13         OP2440SMD <th>9</th> <th>1</th> <th>C9</th> <th>550 p</th> <th>0805</th> <th>5 %</th> <th></th>                                                                                                    | 9          | 1         | C9                                          | 550 p                    | 0805            | 5 %      |               |
| 1       1       D       D       D       D       D       D         13       1       D3       D3       L1448       MINI-MELP-DIODE         13       1       D3       L2448       MINI-MELP-DIODE                                                                                                    | 10         | 1         | DI                                          | I V P476                 |                 | 5 70     | Osram         |
| 13       1       D3       D448       MINIMET-FOODE         14       1       D7       LED (grin)       HYPERFONT       Osram         15       2       D5, D4       LED (grin)       HYPERFONT       Osram         16       1       D6       BAT48       MINIMELP       Osram         16       1       D6       BAT48       MINIMELP       Osram         17       1       D8       Z-Diode 4,7 V       MINIMELP       Total         18       1       IC1       T1232RL       SOP28       FTDI         19       1       IC10       TUSB046B       TO[F32       Analog Device         20       1       IC24       ADM1201       8-SMD-1       Analog Device         23       1       IC7       LD117533       SO7223       ST         24       1       IC8       PCM202       SSOP16       Maxim         25       3       IC9, IC11, IC13       OPA2408MD       FMETER SMD       Murat         26       2       T1, T2       BC87C       SO723/3       Murat         29       1       L2       7472093       O805       %         30       1       L4 </th <th>12</th> <th>1</th> <th>D1<br/>D2</th> <th>B7V 55C5V1</th> <th>MINL MELE DIODE</th> <th></th> <th>Ostalli</th>                                                                                                    | 12         | 1         | D1<br>D2                                    | B7V 55C5V1               | MINL MELE DIODE |          | Ostalli       |
| $\begin{array}{c c c c c c c c c c c c c c c c c c c $                                                                                                    | 13         | 1         | D2                                          | LI 4148                  | MINI-MELI-DIODE | ,        |               |
| 15       2       DS, D4       LED (reg)       HPERPONT1       Osram         16       1       D6       BATA8       MINIMELF       Osram         17       1       D8       Z-Diode 4,7 V       MINIMELF       FTDI         18       1       IC1       FT232RL       SSO28.       FTDI         19       1       IC10       TUSD2046B       TQFP2.       TOP         20       1       IC12       PS8741-DN       SMD16L       Analog Device         21       1       IC4       ADM1201       8-SMD-1       Analog Device         23       1       IC7       LD111733       SOT223       ST         24       1       IC6       MAX3226EAE       SOP16       Maxim         25       3       IC9, IC11, IC13       OPA2404SMD       8-SMD-1       TI         26       2       T1, T2       BC487C       SOT233       ST         27       2       T3, T4       BC487C       SOT233       Winth         30       1       L4       744220       WEs12       Winth         31       4       R1, R6, R13, R25       10 k2       0805       5%         32 <td< th=""><th>14</th><th>1</th><th>D7</th><th>LED (griin)</th><th>HYPERPOINT1</th><th>,</th><th>Osram</th></td<>                                                                                                    | 14         | 1         | D7                                          | LED (griin)              | HYPERPOINT1     | ,        | Osram         |
| 16         Definition         BAT48         MINIMELP         Definition           17         1         D8         Z-Diode 4.7 V         MINIMELF           18         1 Cl         FT232RL         SSOP28         FTD1           19         1         ICl         TUSB2040B         TQP32           20         1         ICl2         PSF41-DN         SMD16L           21         1         IC6         MAX3226EAE         SSOP16         Maxim           23         1         IC7         LD1117533         SOT223         ST           24         1         IC8         PCM2902         SSOP28         T1           25         3         IC9, IC11, IC13         OPA2340SMD         SSMD-1         Maxim           26         1, 1, 5         TFITIFE, SMD         TFITIFE, SMD         Murata           29         1         L2         742792093         0805         Warh           30         1         L4         744220         WE SL2         Warh           31         4         R1, R2, R16, R17, R30, R35, R35         1, S K2         0805         5 %           32         9         R11, R12, R14, R15, R16, R17, R30, R35, R35         1, S K2                                                                                                    | 15         | 2         | D5. D4                                      | LED (gruin)              | HYPERPOINT1     |          | Osram         |
| 17       1       D8       Z-biode 47.V       MINMELF         18       1       IC1       FT232RL       SOP28       FTD         19       1       IC10       TUSB2046B       TQF932       FTD         20       1       IC10       PS8741-DN       SMD16       Analog Device         21       1       IC4       AbM1201       8-SMD-1       Analog Device         22       1       IC6       MAX3226EAE       SOP16       Maxim         23       1       IC7       D1117533       SOT23       ST         24       1       IC8       PCM2902       SOP28       TI         25       3       IC9,IC11,IC13       OPA2340SMD       8-SMD-1       Murata         26       2       T1,T2       BC847C       SOT23/3       Wurata         29       1       L2       74270203       0805       %         30       1       I.4       R.96,R13,R25       10 kQ       0805       %         31       4       R1,R0,R13,R25       10 kQ       0805       5%          33       2       R2,R64       30 Q       0805       5%          34                                                                                                    | 16         | 1         | D6                                          | BAT48                    | MINIMELF        |          |               |
| 18       1       ICI       FT232RL       SSOP28       FTDI         19       1       ICI0       TUB82046B       TQIPP32         20       1       ICI2       PS8741-DN       SMD16L         21       1       IC4       ADuM1201       8.SMD-1       Analog Device         22       1       IC6       MAX3226FAL       SSOP16       Maxim         23       1       IC7       LD1117533       SOT223       ST         24       1       IC8       PCM2902       SOD28       TI         25       3       IC9,IC11,IC13       OPA2340SMD       SSMD-1       SMT         26       2       T1,T2       BC847C       SOT23/3       Warata         29       1       I.2       742792093       0805       Wurata         29       1       I.4       74272093       0805       5%         31       4       R1,R6,R13,R25       10 kΩ       0805       5%         32       9       R11,R12,R14,R15,R16,R17,R30,R35,R33       15 kE       0805       1%         34       2       R2,R64       330 Q       0805       5%         35       1       R20       1MQ <th>17</th> <th>1</th> <th>D8</th> <th>Z-Diode 4,7 V</th> <th>MINIMELF</th> <th></th> <th></th>                                                                                                    | 17         | 1         | D8                                          | Z-Diode 4,7 V            | MINIMELF        |          |               |
| 19       1       IC10       TUSR20468       TQFP32         20       1       IC12       PSR341-DN       SMD16L         21       1       IC4       ADuM1201       8-SMD-1       Analog Device         22       1       IC6       MAX3226EAE       SSOP16       Maxim         23       1       IC7       LD1117533       SUT223       ST         24       1       IC8       PCM2902       SSOP28       T         25       3       IC9, IC11, IC13       OPA2340SMD       8-SMD-1         26       2       T, 1, 72       BC847C       SOT233       T         27       2       73, 74       BC857C       SOT230       Wirth         28       2       L1, L5       T+FUTER_SMD       THUTER_SMD       Murata         29       1       L2       742702093       0805       5%         30       2       R18, R13, R25       I0 KΩ       0805       5%         31       4       R1, R2, R14, R15, R16, R17, R30, R35, R38       I5 KΩ       0805       1%         32       9       R11, R12, R14, R14, R15, R16, R17, R30, R35, R38       I5 KΩ       0805       5%         33                                                                                                    | 18         | 1         | IC1                                         | FT232RL                  | SSOP28          |          | FTDI          |
| 20       1       IC12       PSR741-DN       SMD16L         21       I       IC6       Analog Device         22       1       IC6       MAX3226EAE       SSOP16       Maxim         23       1       IC7       LD1117S33       SOT223       ST         24       1       IC8       PCM2902       SSOP28       TT         25       3       IC9, IC11, IC13       OPA2340SMD       8-SMD-1       SMD16L         26       2       T1, T2       BC847C       SOT2373       T         28       2       L1, L5       T-FILTER_SMD       Murata         29       1       L2       74279203       0805       5%         31       4       R1, R6, R13, R25       IO kQ       0805       5%         32       9       R11, R12, R14, R15, R16, R17, R30, R35, R38       I 5 kΩ       0805       1%         34       2       R2, R64       330 Q       0805       5%       35         35       1       R20       6.65 kΩ 1%       0805       1%       36         37       2       R23, R24       6.65 kΩ 1%       0805       1%         36       2       R26, R27                                                                                                    | 19         | 1         | IC10                                        | TUSB2046B                | TQFP32          |          |               |
| 1       IC4       ADuM1201       8-SMD-1       Analog Device         22       I       IC6       MAX3226EAE       SSOP16       Maxim         23       I       IC7       LD1117S33       SOT223       ST         24       I       IC8       PCM2902       SSOP28       TI         25       3       IC9,IC11,IC13       OPA2340SMD       8-SMD-1       T         26       2       T1,T2       BC847C       SOT23/3       T         28       2       L1,L5       TFILTER,SMD       Murata         29       I       L2       742792093       0805       Würth         31       4       R1, R6, R13, R25       10 kΩ       0805       5%         32       9       R11, R12, R14, R15, R16, R17, R30, R35, R38       15 kΩ       0805       5%         33       2       R18, R19       5,76 kΩ 1%       0805       1%         34       2       R2, R64       30 Ω       0805       5%         35       1       R20       681 kΩ 1%       0805       1%         36       2       R24, R24       658 kΩ 1%       0805       1%         37       2       R3, R4                                                                                                    | 20         | 1         | IC12                                        | PS8741-DN                | SMD16L          |          |               |
| 22         1         IC6         MAX3226EAE         SOP16         Maxim           23         1         IC7         LD117533         SOP23         ST           24         1         IC8         PCM2902         SSOP23         T1           25         3         IC9,IC11,IC13         OPA2340SMD         8-SMD-1         T           26         T1,T2         BC847C         SOT23/3         T           28         L1,L5         T+ITLTER_SMD         T-ITLTER_SMD         Murata           29         1         L2         742792093         0805         Wirth           30         1         L4         742792093         0805         5%           31         4         R1,R0,R13,R25         10 kΩ         0805         5%           32         9         R11,R12,R14,R15,R16,R17,R30,R35,R38         1,5 kΩ         0805         5%           34         2         R2,R64         30 Ω         0805         5%           35         1         R20         1MQ         0805         1%           34         2         R2,R64         30 Ω         0805         1%           37         2         R23,R22         6.81 kΩ 1                                                                                                    | 21         | 1         | IC4                                         | ADuM1201                 | 8-SMD-1         |          | Analog Device |
| 23       1       IC7       LD1117S33       SOT223       ST         24       1       IC8       PCM2902       SSOP28       TI         25       3       IC9,IC11,IC13       OPA2340SMD       8-SMD-1       T         26       2       T1,T2       BC857C       SOT23/3       T         27       2       T3,T4       BC857C       SOT23/3       Wurata         29       1       L2       74279093       0805       Wurata         30       1       L4       744220       WESL2       Wurdt         31       4       R1, R0, R13, R25       10 kΩ       0805       5 %         33       2       R18, R19       576 kΩ 1%       0805       5 %         34       2       R2, R64       30 Q       0805       5 %         35       1       R20       1 MΩ       0805       1 %         38       2       R26, R27       20 kΩ 1%       0805       1 %         39       2       R3, R4       22 kΩ       0805       5 %         41       2       R3, R4       22 kΩ       0805       5 %         42       1       R3       100 Ω                                                                                                    | 22         | 1         | IC6                                         | MAX3226EAE               | SSOP16          |          | Maxim         |
| 24       1       IC8       PCM2902       SSOP28       TI         25       3       IC9, IC11, IC13       OPA2340SMD       8-SMD-1         26       2       T1, T2       BC847C       SOT23/3         27       2       T3, T4       BC857C       SOT23/3         28       2       L1, L5       THILTER SMD       Murata         29       1       L2       742792093       0805       Wurh         30       1       L4       744220       WE-SL2       Wurh         31       4       R1, R6, R13, R25       10 kQ       0805       5 %         32       9       R11, R12, R14, R15, R16, R17, R30, R35, R38       15 kQ       0805       1 %         34       2       R2, R64       330 Q       0805       5 %         35       1       R20       1 MQ       0805       1 %         36       2       R21, R22       6.81 kQ 1%       0805       1 %         37       2       R32, R24       10 kQ 1%       0805       1 %         38       2       R26, R27       20 kQ 1%       0805       1 %         41       2       R31, R32       100 Q       0805                                                                                                    | 23         | 1         | IC7                                         | LD1117S33                | SOT223          |          | ST            |
| 253IC9, IC11, IC13OPA2340SMD8-SMD-1262T1, T2BC847CSOT23/3272T3, T4BC857CSOT23/3282L1, L5T-FILTER_SMDT-FILTER_SMD291L27472920930805Wurth301L4744220WE-SL2Wurth314R1, R6, R13, R2510 kΩ08055 %329R11, R12, R14, R15, R16, R17, R30, R35, R381, 5 kΩ08055 %332R18, R195, 76 kΩ 1%08055 %342R2, R6430 Ω08055 %351R201 MΩ08051 %362R21, R226, 81 kΩ 1%08051 %372R23, R246, 65 kΩ 1%08051 %382R26, R2720 kΩ 1%08055 %412R3, R422 kΩ08055 %421R3310 kΩ08055 %432R3, R422 Q08055 %442R36, R3722 Q08055 %459R39, R42, R43, R44, R45, R46, R47, R48, R4915 kΩ08055 %462R40, R4122 Q08055 %471R50 Q08055 %481R502.2 Q08055 %502R52, R53100 kΩ08055 % <t< th=""><th>24</th><th>1</th><th>IC8</th><th>PCM2902</th><th>SSOP28</th><th></th><th>TI</th></t<>                                                                                                    | 24         | 1         | IC8                                         | PCM2902                  | SSOP28          |          | TI            |
| 26       2       TI, T2       BC847C       SOT23/3         27       2       T3, T4       BC857C       SOT23/3         28       2       L1, L5       T-FILTER_SMD       T-FILTER_SMD       Murata         29       1       L2       742792093       0805       Würth         30       1       L4       744220       WE-SL2       Würth         31       4       R1, R6, R13, R25       10 kΩ       0805       5 %         32       9       R11, R12, R14, R15, R16, R17, R30, R35, R38       1, 5 kΩ       0805       5 %         34       2       R2, R64       330 Ω       0805       5 %         35       1       R20       1 MΩ       0805       1 %         36       2       R21, R22       6,81 kΩ 1%       0805       1 %         37       2       R3, R4       2,2 kΩ       0805       5 %         36       2       R28, R29       10 kΩ 1%       0805       1 %         40       2       R3, R4       2,2 kΩ       0805       5 %         41       2       R31, R32       100 Ω       0805       5 %         42       1       R33       12                                                                                                    | 25         | 3         | IC9, IC11, IC13                             | OPA2340SMD               | 8-SMD-1         |          |               |
| $27$ 213, 14BC8 /CSOI 23/3 $28$ 21.1.L5TFILTER_SMDTHILTER_SMD $29$ 1L27427920930805Würth $30$ 1L4744220WE-SL2Würth $31$ 4R1, R6, R13, R2510 kQ08055 % $32$ 9R11, R12, R14, R15, R16, R17, R30, R35, R381,5 kQ08055 % $33$ 2R18, R195,7 6 kQ 1 %08051 % $34$ 2R2, R64330 Q08055 % $35$ 1R201 MQ08051 % $36$ 2R21, R226,81 kQ 1 %08051 % $38$ 2R2, R246,65 kQ 1 %08051 % $39$ 2R28, R2910 kQ 1 %08051 % $41$ 2R3, R42,2 kQ08055 % $42$ 1R33120 kQ08055 % $42$ 1R33120 kQ08055 % $44$ 2R36, R372 Q08055 % $45$ 9R39, R44, R45, R46, R47, R48, R4915 kQ08055 % $46$ 2R40, R4122 Q08055 % $47$ 1R50 Q08055 % $48$ 1R502,2 Q08055 % $51$ 2R54, R5568 Q08055 % $52$ 1R5647 kQ08055 % $54$ 1R51100 Q08                                                                                                    | 26         | 2         | T1,T2                                       | BC847C                   | SOT23/3         |          |               |
| 2821, LS1-HLTER SMD1-HLTER SMDMurata291L27427920930805Würth301L4744220WE-SL2Würth314R1, R6, R13, R2510 kQ08055 %329R11, R12, R14, R15, R16, R17, R30, R35, R381, 5 kQ08055 %332R18, R195, 76 kQ 1%08055 %342R2, R64330 Q08055 %351R201 MQ08051 %362R21, R226, 81 kQ 1%08051 %382R26, R2720 kQ 1%08051 %392R28, R2910 kQ 1%08051 %402R3, R42, 2 kQ08055 %412R31, R32100 Q08055 %421R33120 kQ08055 %432R34, R59470 Q08055 %442R36, R3722 Q08055 %459R39, R42, R43, R44, R45, R46, R47, R48, R4915 kQ08055 %462R40, R4122 Q08055 %471R50 Q08055 %481R5022 Q08055 %502R52, R5368 Q08055 %512R54, R5568 Q08055 %521R5647 kQ0805                                                                                                    | 27         | 2         | 13,14                                       | BC857C                   | SO123/3         |          |               |
| 1911274/2/900605With3011.4742/203WE-SL2Würh314R1, R6, R13, R2510 kQ08055 %329R11, R12, R14, R15, R16, R17, R30, R35, R381,5 kQ08055 %332R18, R195,76 kQ 1%08051 %342R2, R64330 Q08055 %351R201 MQ08055 %362R21, R226,81 kQ 1%08051 %372R23, R246,65 kQ 1%08051 %382R26, R2720 kQ 1%08051 %392R28, R2910 kQ 1%08051 %402R3, R42,2 kQ08055 %412R3, R42,2 kQ08055 %421R33120 kQ08055 %432R34, R5922 Q08055 %442R36, R3722 Q08055 %459R39, R42, R43, R44, R45, R46, R47, R48, R4915 kQ08055 %462R40, R4122 Q08055 %471R50 Q08055 %481R502,2 Q08055 %502R52, R53100 kQ08055 %512R54, R5568 Q08055 %531R58470 kQ08055 %                                                                                                    | 28         | 2         |                                             | T-FILTER_SMD             | T-FILTER_SMD    |          | Murata        |
| 101111111111111111111111111111111111111111111111111111111111111111111111111111111111111111111111111111111111111111111111111111111111111111111111111111111111111111111111111111111111111111111111111111111111 <t< th=""><th>29</th><th>1</th><th></th><th>742792093</th><th>U8U5<br/>WESL2</th><th></th><th>Würth</th></t<>                                                                                                    | 29         | 1         |                                             | 742792093                | U8U5<br>WESL2   |          | Würth         |
| $\begin{array}{cccccccccccccccccccccccccccccccccccc$                                                                                                    | 31         | 1         | D1 D6 D13 D25                               | 10 kO                    | 0805            | 5 %      | vv ui tii     |
| 332R18, R19R19, R09, R09, R09, R09, R09, R09, R09, R0                                                                                                    | 32         | 9         | R11 R12 R14 R15 R16 R17 R30 R35 R38         | 15kO                     | 0805            | 5%       |               |
| 342R2, R64330 $\Omega$ 08055%351R201 M $\Omega$ 08055%362R21, R226, 81 k $\Omega$ 1%08051%372R23, R246, 65 k $\Omega$ 1%08051%382R26, R2720 k $\Omega$ 1%08051%392R28, R2910 k $\Omega$ 1%08051%402R3, R42,2 k $\Omega$ 08055%412R31, R32100 $\Omega$ 08055%421R33120 k $\Omega$ 08055%432R34, R59470 $\Omega$ 08055%442R34, R5922 $\Omega$ 08055%459R39, R42, R43, R44, R45, R46, R47, R48, R4915 k $\Omega$ 08055%462R40, R4122 $\Omega$ 08055%471R50 $\Omega$ 08055%481R502,2 $\Omega$ 08055%491R5139 k $\Omega$ 08055%512R54, R5568 $\Omega$ 08055%531R58470 k $\Omega$ 08055%541R502,2 $\Omega$ 08055%553R7, R9, R604,7 k $\Omega$ 08055%562R8, R10100 $\Omega$ 08055%571R6310 $\Omega$ 08055%                                                                                                    | 33         | 2         | R18, R19                                    | 5.76 kQ 1%               | 0805            | 1 %      |               |
| 351R20 $1 M\Omega$ $0805$ 5 %362R21, R22 $6.81 \ k\Omega \ 1\%$ $0805$ $1 \%$ 372R23, R24 $6.65 \ k\Omega \ 1\%$ $0805$ $1 \%$ 382R26, R27 $20 \ k\Omega \ 1\%$ $0805$ $1 \%$ 392R28, R29 $10 \ k\Omega \ 1\%$ $0805$ $1 \%$ 402R3, R4 $2.2 \ k\Omega$ $0805$ $5 \%$ 412R31, R32 $100 \ \Omega$ $0805$ $5 \%$ 421R33 $120 \ k\Omega$ $0805$ $5 \%$ 432R34, R59 $470 \ \Omega$ $0805$ $5 \%$ 442R36, R37 $22 \ \Omega$ $0805$ $5 \%$ 459R39, R42, R43, R44, R45, R46, R47, R48, R49 $15 \ k\Omega$ $0805$ $5 \%$ 462R40, R41 $22 \ \Omega$ $0805$ $5 \%$ 471R5 $0 \ \Omega$ $0805$ $5 \%$ 481R50 $2.2 \ \Omega$ $0805$ $5 \%$ 502R52, R53 $100 \ k\Omega$ $0805$ $5 \%$ 512R54, R55 $68 \ \Omega$ $0805$ $5 \%$ 521R56 $470 \ k\Omega$ $0805$ $5 \%$ 541R61 $100 \ \Omega$ $0805$ $5 \%$ 553 $R7, R9, R60$ $4, 7 \ k\Omega$ $0805$ $5 \%$ 571 $R63$ $10 \ \Omega$ $0805$ $5 \%$                                                                                                    | 34         | 2         | R2. R64                                     | 330 Ω                    | 0805            | 5 %      |               |
| $36$ 2 $R21, R22$ $6.81 k\Omega 1\%$ $0805$ $1\%$ $37$ 2 $R23, R24$ $6.65 k\Omega 1\%$ $0805$ $1\%$ $38$ 2 $R26, R27$ $20 k\Omega 1\%$ $0805$ $1\%$ $39$ 2 $R28, R29$ $10 k\Omega 1\%$ $0805$ $1\%$ $40$ 2 $R3, R4$ $2.2 k\Omega$ $0805$ $5\%$ $41$ 2 $R31, R32$ $100 \Omega$ $0805$ $5\%$ $42$ 1 $R33$ $120 k\Omega$ $0805$ $5\%$ $42$ 2 $R34, R59$ $470 \Omega$ $0805$ $5\%$ $43$ 2 $R34, R59$ $470 \Omega$ $0805$ $5\%$ $44$ 2 $R36, R37$ $22 \Omega$ $0805$ $5\%$ $45$ 9 $R39, R42, R43, R44, R45, R46, R47, R48, R49$ $15 k\Omega$ $0805$ $5\%$ $46$ 2 $R40, R41$ $22 \Omega$ $0805$ $5\%$ $47$ 1 $R5$ $0 \Omega$ $0805$ $5\%$ $48$ 1 $R50$ $2.2 \Omega$ $0805$ $5\%$ $49$ 1 $R51$ $39 k\Omega$ $0805$ $5\%$ $51$ 2 $R54, R55$ $68 \Omega$ $0805$ $5\%$ $52$ 1 $R56$ $47 k\Omega$ $0805$ $5\%$ $54$ 1 $R61$ $100 \Omega$ $0805$ $5\%$ $54$ 1 $R61$ $100 \Omega$ $0805$ $5\%$ $57$ 1 $R63$ $10 \Omega$ $0805$ $5\%$                                                                                                    | 35         | 1         | R20                                         | 1 MΩ                     | 0805            | 5 %      |               |
| $37$ 2R23, R24 $6.65 k\Omega 1\%$ $0805$ $1\%$ $38$ 2R26, R27 $20 k\Omega 1\%$ $0805$ $1\%$ $39$ 2R28, R29 $10 k\Omega 1\%$ $0805$ $1\%$ $40$ 2R3, R4 $2.2 k\Omega$ $0805$ $5\%$ $41$ 2R31, R32 $100 \Omega$ $0805$ $5\%$ $42$ 1R33 $120 k\Omega$ $0805$ $5\%$ $42$ 1R33 $120 k\Omega$ $0805$ $5\%$ $43$ 2R34, R59 $470 \Omega$ $0805$ $5\%$ $44$ 2R36, R37 $22 \Omega$ $0805$ $5\%$ $45$ 9R39, R42, R43, R44, R45, R46, R47, R48, R49 $15 k\Omega$ $0805$ $5\%$ $46$ 2R40, R41 $22 \Omega$ $0805$ $5\%$ $47$ 1R5 $0 \Omega$ $0805$ $5\%$ $48$ 1R50 $2.2 \Omega$ $0805$ $5\%$ $50$ 2R52, R53 $100 k\Omega$ $0805$ $5\%$ $51$ 2R54, R55 $68 \Omega$ $0805$ $5\%$ $52$ 1R56 $47 k\Omega$ $0805$ $5\%$ $53$ 1R58 $470 k\Omega$ $0805$ $5\%$ $54$ 1R61 $100 \Omega$ $0805$ $5\%$ $55$ 3R7, R9, R60 $4, 7 k\Omega$ $0805$ $5\%$ $57$ 1R63 $10 \Omega$ $0805$ $5\%$                                                                                                    | 36         | 2         | R21, R22                                    | 6,81 kΩ 1%               | 0805            | 1 %      |               |
| 382R26, R2720 k\Omega 1%08051 %392R28, R2910 k\Omega 1%08051 %402R3, R42,2 kΩ08055 %412R31, R32100 Ω08055 %421R33120 kΩ08055 %432R34, R59470 Ω08055 %442R36, R3722 Ω08055 %459R39, R42, R43, R44, R45, R46, R47, R48, R4915 kΩ08055 %462R40, R4122 Ω08055 %471R50 Ω08055 %481R502,2 Ω08055 %491R5139 kΩ08055 %512R54, R5568 Ω08055 %521R5647 kΩ08055 %531R58470 kΩ08055 %541R61100 Ω08055 %553R7, R9, R604,7 kΩ08055 %562R8, R101 kΩ08055 %571R6310 Ω08055 %                                                                                                    | 37         | 2         | R23, R24                                    | 6,65 kΩ 1%               | 0805            | 1 %      |               |
| 392R28, R2910 kΩ 1%08051%402R3, R42, 2 kΩ08055%412R31, R32100 Ω08055%421R33120 kΩ08055%432R34, R59470 Ω08055%442R36, R3722 Ω08055%459R39, R42, R43, R44, R45, R46, R47, R48, R4915 kΩ08055%462R40, R4122 Ω08055%471R50 Ω08055%481R502,2 Ω08055%491R5139 kΩ08055%502R52, R53100 kΩ08055%512R54, R5568 Ω08055%521R56470 kΩ08055%531R58470 kΩ08055%541R61100 Ω08055%553R7, R9, R604,7 kΩ08055%562R8, R101 kΩ08055%571R6310 Ω08055%                                                                                                    | 38         | 2         | R26, R27                                    | 20 kΩ 1%                 | 0805            | 1 %      |               |
| 402R3, R42, 2 kΩ08055 %412R31, R32100 Ω08055 %421R33120 kΩ08055 %432R34, R59470 Ω08055 %442R36, R3722 Ω08055 %459R39, R42, R43, R44, R45, R46, R47, R48, R4915 kΩ08055 %462R40, R4122 Ω08055 %471R50 Ω08055 %481R502, 2 Ω08055 %491R5139 kΩ08055 %502R52, R53100 kΩ08055 %512R54, R5568 Ω08055 %521R5647 kΩ08055 %531R58470 kΩ08055 %541R61100 Ω08055 %553R7, R9, R604,7 kΩ08055 %571R6310 Ω08055 %                                                                                                    | 39         | 2         | R28, R29                                    | 10 kΩ 1%                 | 0805            | 1 %      |               |
| 412R31, R32100 Ω08055 %421R33120 kΩ08055 %432R34, R59470 Ω08055 %442R36, R3722 Ω08055 %459R39, R42, R43, R44, R45, R46, R47, R48, R4915 kΩ08055 %462R40, R4122 Ω08055 %471R50 Ω08055 %481R502,2 Ω08055 %491R5139 kΩ08055 %502R52, R53100 kΩ08055 %512R54, R5568 Ω08055 %521R5647 kΩ08055 %531R58470 kΩ08055 %541R61100 Ω08055 %553R7, R9, R604,7 kΩ08055 %562R8, R101 kΩ08055 %571R6310 Ω08055 %                                                                                                    | 40         | 2         | R3, R4                                      | 2,2 kΩ                   | 0805            | 5 %      |               |
| 421R33120 kΩ08055 %432R34, R59470 Ω08055 %442R36, R3722 Ω08055 %459R39, R42, R43, R44, R45, R46, R47, R48, R4915 kΩ08055 %462R40, R4122 Ω08055 %471R50 Ω08055 %481R502.2 Ω08055 %491R5139 kΩ08055 %502R52, R53100 kΩ08055 %512R54, R5568 Ω08055 %521R5647 kΩ08055 %531R58470 kΩ08055 %541R61100 Ω08055 %553R7, R9, R604,7 kΩ08055 %562R8, R101 kΩ08055 %571R6310 Ω08055 %                                                                                                    | 41         | 2         | R31, R32                                    | 100 Ω                    | 0805            | 5 %      |               |
| 432R34, R59470 Ω08055 %442R36, R3722 Ω08055 %459R39, R42, R43, R44, R45, R46, R47, R48, R4915 kΩ08055 %462R40, R4122 Ω08055 %471R50 Ω08055 %481R502.2 Ω08055 %491R5139 kΩ08055 %502R52, R53100 kΩ08055 %512R54, R5568 Ω08055 %521R5647 kΩ08055 %531R58470 kΩ08055 %541R61100 Ω08055 %553R7, R9, R604,7 kΩ08055 %562R8, R101 kΩ08055 %571R6310 Ω08055 %                                                                                                    | 42         | 1         | R33                                         | 120 kΩ                   | 0805            | 5 %      |               |
| 442R36, R3722 $\Omega$ 08055 %459R39, R42, R43, R44, R45, R46, R47, R48, R4915 k $\Omega$ 08055 %462R40, R4122 $\Omega$ 08055 %471R50 $\Omega$ 08055 %481R502, 2 $\Omega$ 08055 %491R5139 k $\Omega$ 08055 %502R52, R53100 k $\Omega$ 08055 %512R54, R5568 $\Omega$ 08055 %521R5647 k $\Omega$ 08055 %531R58470 k $\Omega$ 08055 %541R61100 $\Omega$ 08055 %553R7, R9, R604,7 k $\Omega$ 08055 %562R8, R101 k $\Omega$ 08055 %571R6310 $\Omega$ 08055 %                                                                                                    | 43         | 2         | R34, R59                                    | 470 Ω                    | 0805            | 5%       |               |
| 459R39, R42, R43, R44, R45, R46, R47, R48, R4915 KΩ08055 %462R40, R4122 Ω08055 %471R50 Ω08055 %481R502.2 Ω08055 %491R5139 kΩ08055 %502R52, R53100 kΩ08055 %512R54, R5568 Ω08055 %521R5647 kΩ08055 %531R58470 kΩ08055 %541R61100 Ω08055 %553R7, R9, R604,7 kΩ08055 %562R8, R101 kΩ08055 %571R6310 Ω08055 %                                                                                                    | 44         | 2         | R36, R37                                    | 22 Ω                     | 0805            | 5%       |               |
| 462R40, R4122 \$208055 %471R50 $\Omega$ 08055 %481R502, $\Omega$ 08055 %491R5139 k $\Omega$ 08055 %502R52, R53100 k $\Omega$ 08055 %512R54, R5568 $\Omega$ 08055 %521R5647 k $\Omega$ 08055 %531R58470 k $\Omega$ 08055 %541R61100 $\Omega$ 08055 %553R7, R9, R604, 7 k $\Omega$ 08055 %562R8, R101 k $\Omega$ 08055 %571R6310 $\Omega$ 08055 %                                                                                                    | 45         | 9         | R39, R42, R43, R44, R45, R46, R47, R48, R49 | 15 kΩ                    | 0805            | 5%       |               |
| 471R5 $0 \Omega^2$ $0 805$ $5 \%$ 481R50 $2, \Omega$ $0 805$ $5 \%$ 491R51 $39 k\Omega$ $0 805$ $5 \%$ 502R52, R53 $100 k\Omega$ $0 805$ $5 \%$ 512R54, R55 $68 \Omega$ $0 805$ $5 \%$ 521R56 $47 k\Omega$ $0 805$ $5 \%$ 531R58 $470 k\Omega$ $0 805$ $5 \%$ 541R61 $100 \Omega$ $0 805$ $5 \%$ 553R7, R9, R60 $4, 7 k\Omega$ $0 805$ $5 \%$ 562R8, R10 $1 k\Omega$ $0 805$ $5 \%$ 571R63 $10 \Omega$ $0 805$ $5 \%$                                                                                                    | 46         | 2         | R40, R41                                    | 22 02                    | 0805            | 5%       |               |
| 401 $K50$ $2.2 \Omega$ $0805$ $5 \%$ 491 $R51$ $39 k\Omega$ $0805$ $5 \%$ 502 $R52, R53$ $100 k\Omega$ $0805$ $5 \%$ 512 $R54, R55$ $68 \Omega$ $0805$ $5 \%$ 521 $R56$ $47 k\Omega$ $0805$ $5 \%$ 531 $R58$ $470 k\Omega$ $0805$ $5 \%$ 541 $R61$ $100 \Omega$ $0805$ $5 \%$ 553 $R7, R9, R60$ $4, 7 k\Omega$ $0805$ $5 \%$ 562 $R8, R10$ 1 $k\Omega$ $0805$ $5 \%$ 571 $R63$ $10 \Omega$ $0805$ $5 \%$                                                                                                    | 47         | 1         | RJ<br>P50                                   | 220                      | 0805            | 5 %      |               |
| 47 $1$ $137$ $137$ $100$ $100$ $1$                                                                                                    | 40         | 1         | R50                                         | 2,2 S2<br>30 bO          | 0805            | 5 %      |               |
| $ \begin{array}{c ccccccccccccccccccccccccccccccccccc$                                                                                                    | 50         | 2         | R51<br>R52 R53                              | 100 20                   | 0805            | 5%       |               |
| $51$ $2$ $104$ $0005$ $57$ $52$ 1 $R56$ $47$ $\Omega$ $0805$ $57$ $53$ 1 $R58$ $470$ $\Omega$ $0805$ $57$ $54$ 1 $R61$ $100$ $\Omega$ $0805$ $57$ $55$ 3 $R7, R9, R60$ $4, 7$ $K\Omega$ $0805$ $57$ $56$ 2 $R8, R10$ 1 $K\Omega$ $0805$ $57$ $57$ 1 $R63$ 10 $\Omega$ $0805$ $5\%$                                                                                                    | 51         | 2         | R52, R55                                    | 68 Q                     | 0805            | 5%       |               |
| 53       1       R58       470 kΩ       0805       5 %         54       1       R61       100 Ω       0805       5 %         55       3       R7, R9, R60       4,7 kΩ       0805       5 %         56       2       R8, R10       1 kΩ       0805       5 %         57       1       R63       10 Ω       0805       5 %                                                                                                    | 52         | 1         | R56                                         | 47 kΩ                    | 0805            | 5%       |               |
| 54     1     R61     100 Ω     0805     5 %       55     3     R7, R9, R60 $4,7$ kΩ     0805     5 %       56     2     R8, R10     1 kΩ     0805     5 %       57     1     R63     10 Ω     0805     5 %                                                                                                    | 53         | 1         | R58                                         | 470 kΩ                   | 0805            | 5%       |               |
| 55       3       R7, R9, R60       4,7 kΩ       0805       5 %         56       2       R8, R10       1 kΩ       0805       5 %         57       1       R63       10 Ω       0805       5 %                                                                                                    | 54         | 1         | R61                                         | 100 Ω                    | 0805            | 5 %      |               |
| 56         2         R8, R10         1 kΩ         0805         5 %           57         1         R63         10 Ω         0805         5 %                                                                                                    | 55         | 3         | R7, R9, R60                                 | 4,7 kΩ                   | 0805            | 5 %      |               |
| 57 1 R63 10 Ω 0805 5 %                                                                                                    | 56         | 2         | R8, R10                                     | 1 kΩ                     | 0805            | 5 %      |               |
|                                                                                                    | 57         | 1         | R63                                         | 10 Ω                     | 0805            | 5 %      |               |

# FA-USB-TRX-Interface 1.0 – 090126

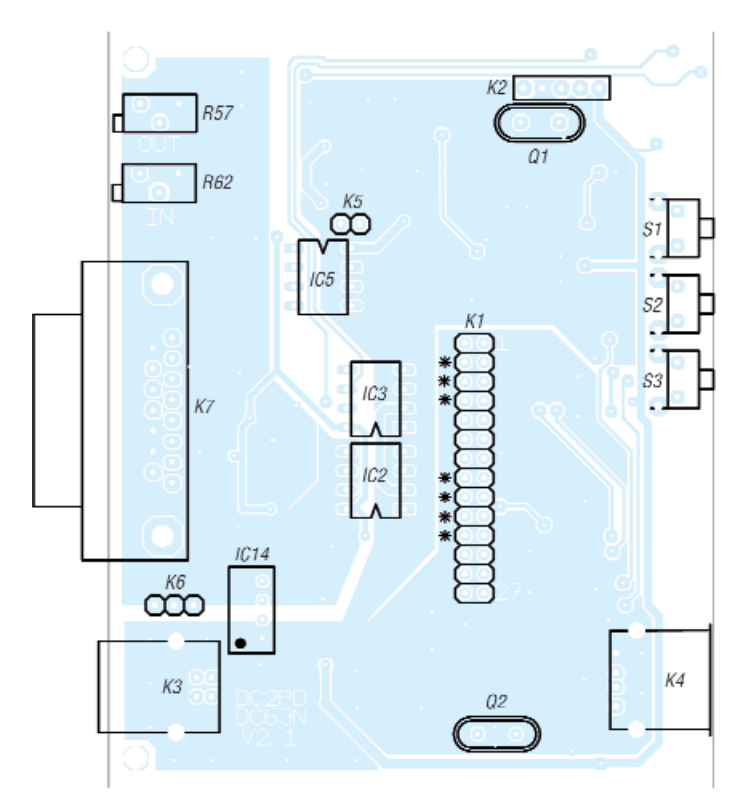

|  | OUTPUT<br>OUTPUT<br>MUTE + - |
|--|------------------------------|

Bild 7: Ein Mustergerät mit beschrifteter Frontplatte, an der die Bedeutung der vier LEDs abzulesen ist.

Bild 5: Bestückungsplan der Platinenoberseite; alle hier eingezeichneten Bauelemente sind auch beim FA-Bausatz zu bestücken. Maßstab 1:1

| Tabelle 2: Stückliste der bedrahteten Bauteile |        |               |                                      |              |          |
|------------------------------------------------|--------|---------------|--------------------------------------|--------------|----------|
| Position                                       | Anzahl | Name          | Wert                                 | Gehäuse      | Toleranz |
| 1                                              | 1      | IC14          | SIM1-0505-SIL4                       | SIL4         |          |
| 2                                              | 3      | IC2, IC3, IC5 | 6N139                                | DIL8         |          |
| 3                                              | 1      | Q1            | 12 MHz                               | HC49/U       | 30 ppm   |
| 4                                              | 1      | Q2            | 6 MHz                                | HC49/U       | 30 ppm   |
| 5                                              | 1      | R57           | 10 kΩ                                | VISHAY_64X   |          |
| 6                                              | 1      | R62           | 50 kΩ                                | VISHAY_64X   |          |
| 7                                              | 1      | K1            | K2X14                                | 2X14 2,54 mm |          |
| 8                                              | 1      | K2            | K1X5                                 | 1x05         |          |
| 9                                              | 1      | K5            | K1X2                                 | 1X02         |          |
| 10                                             | 1      | K6            | K1X3                                 | 1X03         |          |
| 11                                             | 1      | K3            | USB-B                                | USB-B-PRINT  |          |
| 12                                             | 1      | K4            | USB-A                                | USB-A-PRINT  | [        |
| 13                                             | 1      | K7            | SUB-D 15-polige Buchse liegend       |              |          |
| 14                                             | 3      | S1, S2, S3    | Kurzhubtaster horizontal metrisch    |              |          |
| 15                                             | 7      |               | Jumper                               |              |          |
| 16                                             | 2      |               | Lichtleiter                          | Lichtleiter  |          |
| 17                                             | 1      | Gehäuse       | abgelängt bzw. mit Bausatz geliefert |              |          |

men, die von der Rückseite der Platine leuchten. Die Menge des eingekoppelten Lichtes reicht auch so aus.

IC5 zeigt in eine andere Richtung als IC2 und IC3. Pin 1 vom DC-DC-Umsetzer IC14 ist durch einen weißen Punkt gekennzeichnet. Die restlichen Bauteile lassen sich eigentlich nicht falsch montieren. Die meisten Löstellen haben genügend Abstand zu den SMD-Bauteilen. Jedoch ist bei einigen Anschlüssen mit Vorsicht zu verfahren. So befinden sich SMD-Bauteile in der Nähe der Quarze und des Spannungswandlers. Bei der Steckerleiste K1 ist etwas Vorsicht in der Nähe der Widerstände R3/R4 und sowie der Kondensatoren C14 und C15 beim Einlöten angebracht.

# Erste Inbetriebnahme

Nachdem nun alle Bauteile eingelötet sind, überprüfen wir die Lötungen optisch auf Kurzschlüsse. Für einen ersten Test brauchen wir noch keine Jumper auf die Steckerleiste K1 zu stecken.

Nun schließen wir die Platine an ein laufendes PC-System an. Dieses sollte zunächst den Hub und dann einen FTDI-USB-Chip

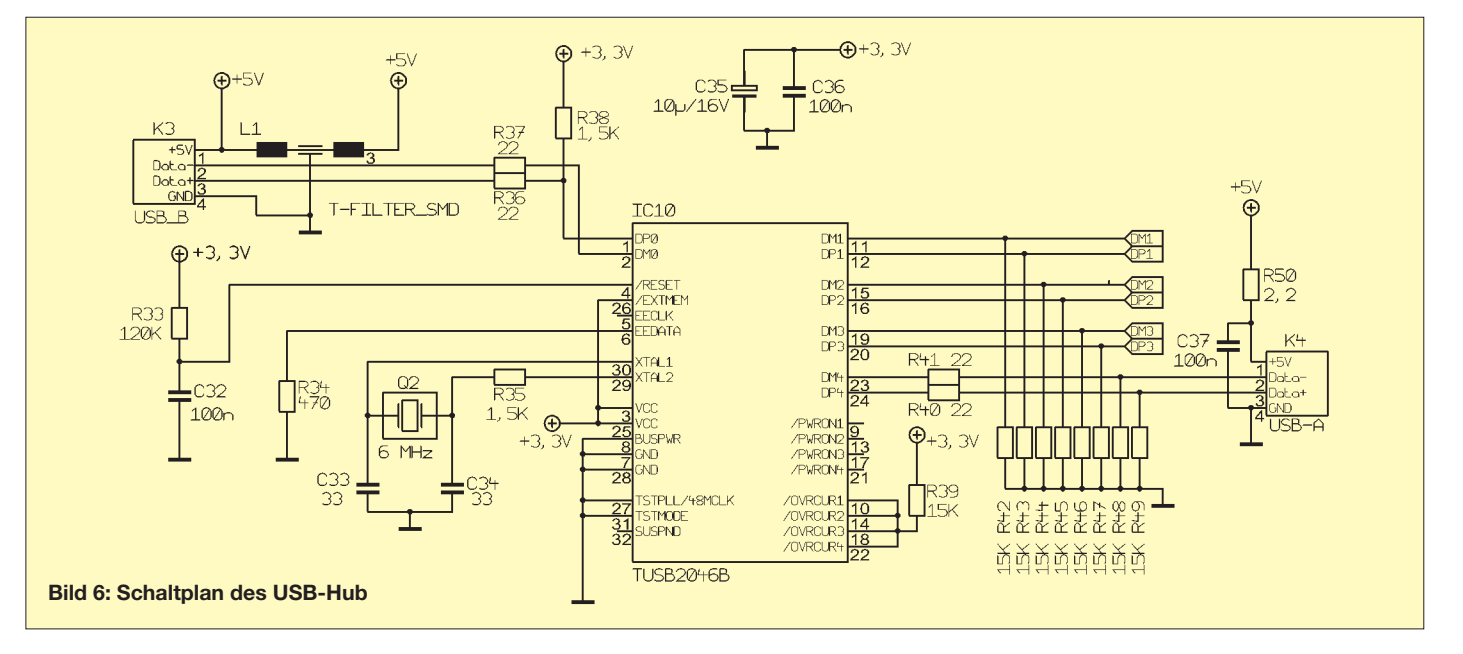

erkennen. Hierbei leuchten zunächst die CAT-LED und dann die PTT- und KEY-LED mehrfach auf. (Dies ist auch abhängig von der aktuellen Programmierung des FTDI-Chip.) Ferner sollte zusätzlich ein USB-Audiodevice in der Systemsteuerung auftauchen. Konnte das Betriebssystem den Audiochip erfolgreich initialisieren, leuchtet die grüne LED D7, die anderen LEDs sind wieder aus. Sollte sich die Platine nicht wie erwartet melden, kann das Problem anhand folgender Liste eingegrenzt werden: Die Fehlersuche beginnt am USB-Stecker K4.

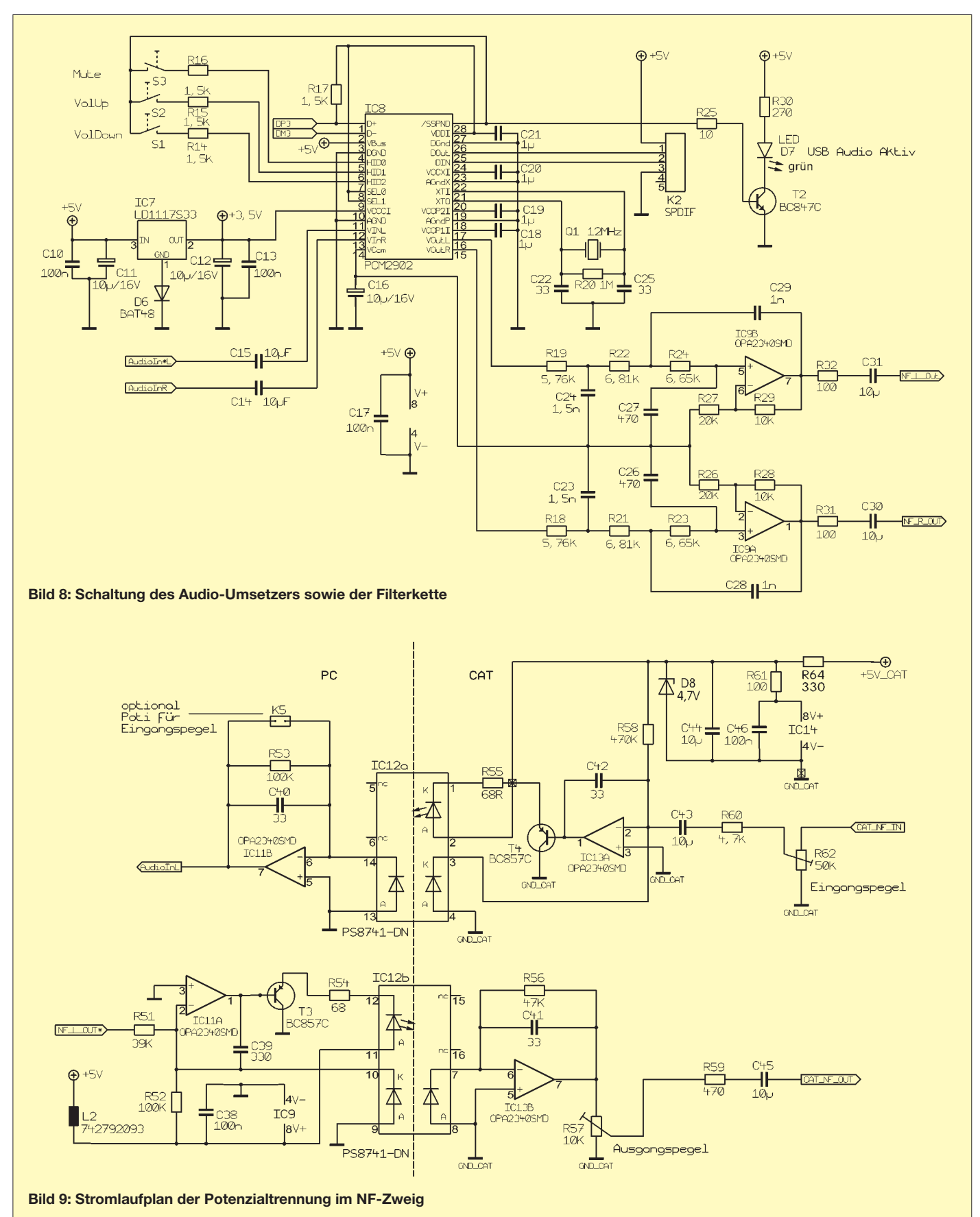

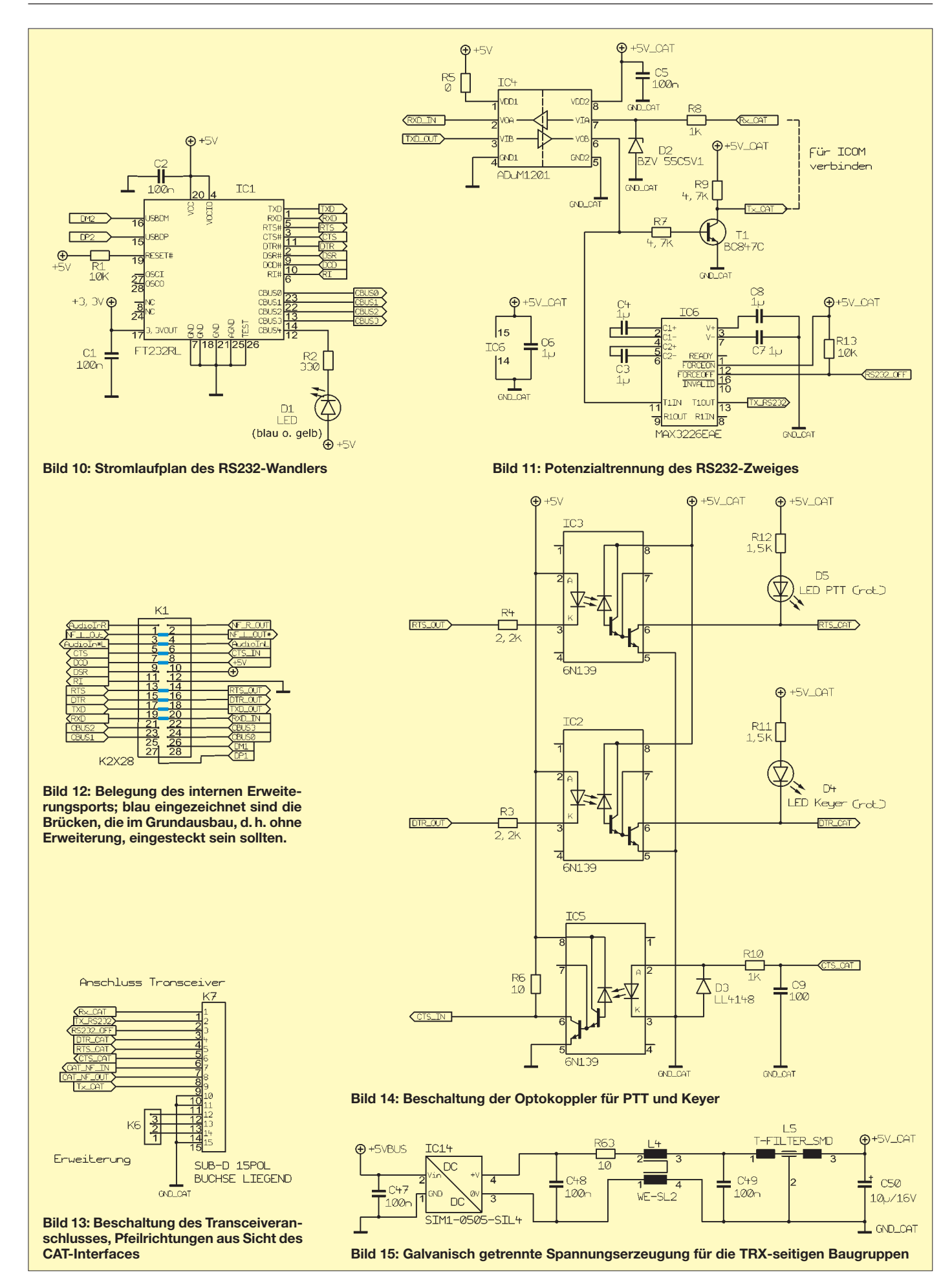

© Box 73 Amateurfunkservice GmbH 2009

# USB-Hub

- Am Pluspol von C11 liegen die 5 V aus der USB-Schnittstelle des Host-PC an. Eine normgerechte USB-Schnittstelle schaltet sich bei Überlast (Kurzschluss) ab. Überprüfen Sie die Lötungen an der USB-Buchse K3 und am DC-DC-Umsetzer IC14.
- 2. Am Pluspol von C35 liegen 3,3 V an, welche durch den internen Spannungsregler von IC1 gewonnen werden. Überprüfen Sie die Lötungen an K1 auf Kurzschlüsse.
- 3. An Q2 kann eine 6-MHz-Schwingung mit etwa  $U_{ss} = 2,7$  V mit dem Oszilloskop gemessen werden.
- 4. Am Punkt zwischen R33 und C32 müssen etwa 3 V anliegen. Dieses Signal ist der Reset für den Hub-Chip.

# Soundcodec:

5. An der Kühlfahne von IC7 liegen etwa 3,5 V an.

- 6. An Q1 ist eine 12-MHz-Schwingung mit etwa  $U_{ss} = 3,7$  V messbar (ein 10-MHz-Oszilloskop wird lediglich etwas weniger anzeigen).
- 7. Am Pluspol von C16 liegen ca. 1,8 V an.

# Hinter dem DCDC-Wandler (gegen Masse GND\_CAT messen!):

- 8. Über C50 liegen etwa 5 V an. Überprüfen Sie die Einbaulage des DC-DC-Umsetzers IC14.
- 9. An C7 liegen etwa –6 V an.
- 10. An C8 liegen etwa +7 V an.

# Gehäuse

Durch die Breite der Platine von 100 mm lassen sich alle Gehäuse, die sich für Europakarten eignen, verwenden. Für unsere Muster benutzen wir ein Aluminiumprofilgehäuse im Europakartenformat, das in der Mitte durchgesägt wurde. Der Komplettbausatz beinhaltet ein spezielles, passendes Gehäuse.

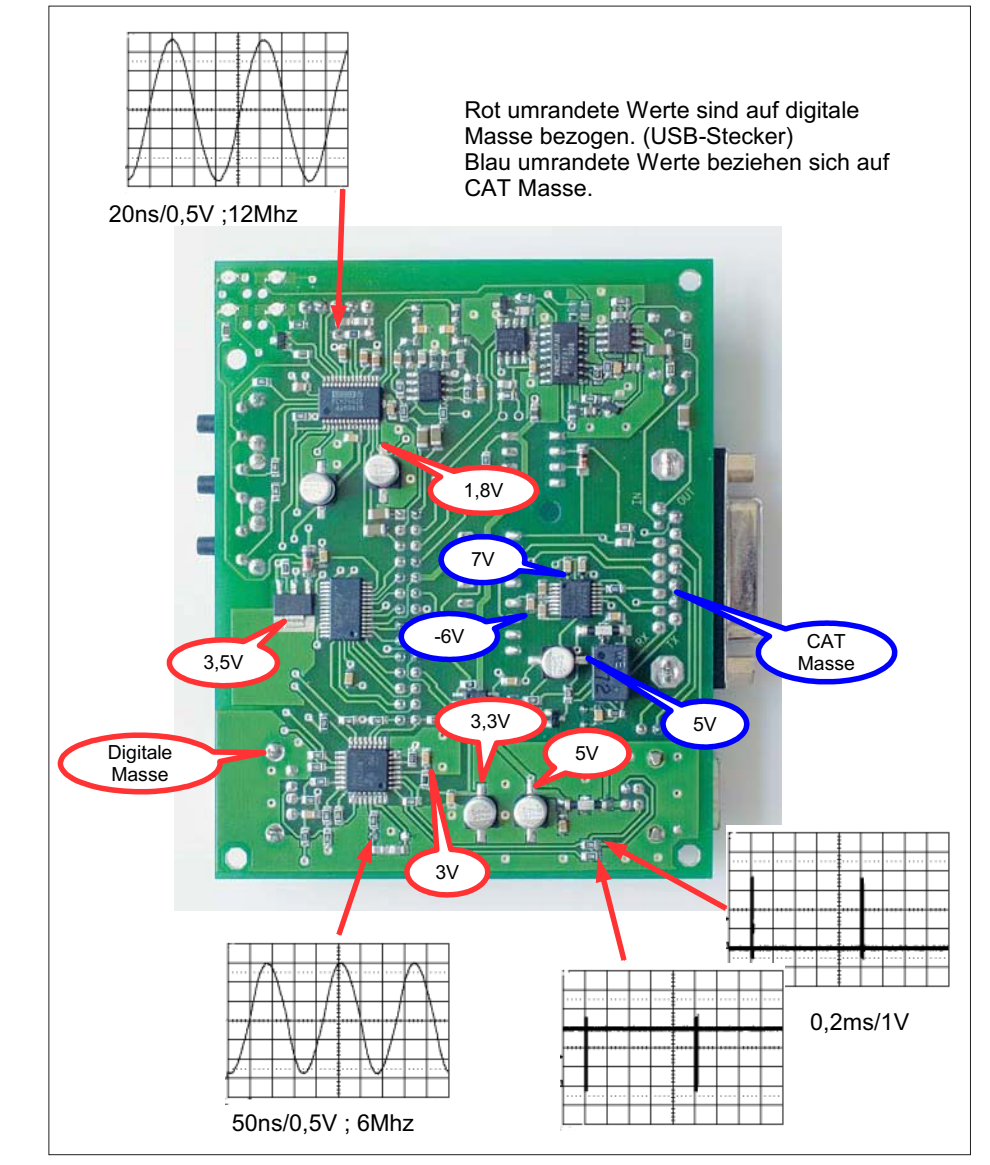

Bild 16: Messpunkte, bei eingestecktem USB-Kabel

Dieses besteht aus Ober- und Unterschale sowie Front- und Rückplatte. Ein ergänzendes Montageset beinhaltet 8 Befestigungsschrauben und 4 transparente Kunststofffüße. Zur Montage werden Ober- und Unterschale zusammengesetzt, die fertig bestückte und getestete Platine in die passende Führungsnut eingeschoben, Frontund Rückplatte aufgesetzt und nach dem Ausrichten festgeschraubt.

Beim Einfädeln der Lichtleiter in die entsprechenden Löcher der Frontplatte ist etwas Vorsicht geboten. Aufgrund von Fertigungstoleranzen ist es möglich, dass sich die Platine im zusammengeschraubten Gehäuse etwa 1 mm verschieben lässt. Ein kleines Stück Schaumstoffklebeband, welches an der Rückseite der Frontplatte befestigt wird, schafft hier Abhilfe. Zum Schluss werden die 4 Kunststofffüße auf die Gehäuse-Unterseite geklebt.

Achten Sie bei der Montage der Platine darauf, dass die Buchse zum Transceiver vom Gehäuse isoliert ist. Aus diesem Grund ist diese etwas herausgezogen, sodass der Kunststoffträger übersteht. Sollte trotzdem noch Kontakt zum Gehäuse bestehen, ist der Ausschnitt der Rückplatte mit einer Schlichtfeile vorsichtig an den entsprechenden Seiten nachzuarbeiten.

# Frontplatte

Das zum Komplettbausatz gehörende Gehäuse verfügt über eine entsprechende Beschriftung. Selbstbauern geben wir folgende Hinweise mit auf den Weg: Das Frontplattendesign hatten wir bei unseren Testmustern mit einem Farbdrucker auf Fotopapier ausgedruckt und anschließend mit Klarlack überzogen. Die Ausbrüche wurden mit einem Messer ausgeschnitten, die runden Löcher mit einer Lochzange ausgestanzt. Dünnes Teppichklebeband fixiert das Ganze auf der gebohrten Aluminiumplatte.

# Software- und Treiberinstallation unter Windows XP

Für die weitere Fertigstellung unseres Gerätes müssen zunächst geeignete USB-Treiber installiert werden. Im Folgenden beschreiben wir die Installation unter Windows XP. Nutzer von Linux oder MacOS konsultieren bitte die entsprechenden Dokumentationen.

Für den Hub und das Audiointerface lassen sich die von Windows XP mitgelieferten Treiber verwenden. Für den RS232-Umsetzer FT232RL ist der FTDI-Treiber ab der Version 2.00 einzusetzen. Ein eventuell auf dem System vorhandener älterer Treiber kann problemlos durch die neue Version ersetzt werden.

Die Version 2.00 beinhaltet auch ein Programmierinterface für den Chip, sodass

| 🛿 MProg - Multi Device EEPROM Programmer (Program Mode ) 🏒 🛛 🔀                                                                                                    |                                                                                                    |                                                                                                    |  |  |  |
|----------------------------------------------------------------------------------------------------|----------------------------------------------------------------------------------------------------|----------------------------------------------------------------------------------------------------|--|--|--|
| File Device Tools Help                                                                                                    |                                                                                                    |                                                                                                    |  |  |  |
|                                                                                                    | P 🛎 P ? 📀                                                                                                    | ď                                                                                                    |  |  |  |
| Basic Details<br>Device Type FT232R<br>USB VID / PID FTDI Default<br>Vendor ID 0403 Product ID 6001<br>BM / C Device Specific Options<br>USB Version Number USB 2.0<br>Disable USB Serial Number<br>Pull Down IO Pins in USB Suspend | USB Power Options<br>(* Bus Powered<br>C Self Powered<br>USB Serial Number Control<br>Serial Number Prefix ( 2 digits )<br>USB Fixed Serial Number<br>Fixed Serial Number ( 8 digits )<br>DC6JN001<br>USB Remote Wake Up<br>Enable USB Remote Wake Up<br>Plug & Play (FT232 Series Only )<br>Finable Plug And Play | FT2232C Options FT232R  Invert RS232 Signals Invert TXD Invert TXD Invert RXD Invert RTS# Invert CTS# Invert DR# Invert DR# Invert CD# Invert Ri#  //O Controls //O Mode ▼ C0 //O Mode ▼ C1 //O Mode ▼ C2 |  |  |  |
| Product and Manufacturer Descriptor Strings<br>Manufacturer Product Description<br>FTDI DC2PD CAT Interfac<br>Programming Options<br>Only Program Blank Devices                                                                      |                                                                                                    | I/O Mode     C3       TX & RXLED#     C4       High Current I/O's       Load D2XX driver                                                                                                    |  |  |  |

Bild 17: Das Programm MProg wird zum Einstellen der Pin-Funktionen des RS232-Umsetzers benutzt. Die Belegung im Feld *Invert RS232 Signals* gilt speziell für Transceiver mit reiner RS232-Schnittstelle wie z. B. FT-847.

der Einsatz eines speziellen USB-Treibers für die Programmierung entfällt.

Die Installation geht am einfachsten mit dem von FTDI herunterzuladenden Installer CDM\_2.02.04.exe [2], der alle benötigten Dateien kopiert. Diese Datei befindet sich auch auf der CD-ROM zum Bausatz, siehe Tabelle 7. Verbindet man nun die Platine mit dem USB-Bus, sollten – wie bereits getestet – zunächst der Hub, dann der serielle Port und das Audiointerface erkannt werden.

#### FTDI-Chip programmieren

Die Polarität einiger Ausgangssignale des nun installierten USB-Seriell-Umsetzers lässt sich softwaremäßig festlegen. Auch die Sonderfunktion der CBUS-Pins bedürfen einer nutzerspezifischen Anpassung. Damit der Chip endgültig unseren Zwecken dienen kann, ist er also vorher noch zu programmieren.

Auf Wunsch können Bausätze mit vorbestückten Platinen jedoch bereits mit fertig programmiertem FTDI-Chip gemäß Ihrer Wahl ausgeliefert werden! Wer das Interface später an einem anderen Transceiver betreiben will, muss dann allerdings dennoch Hand anlegen.

Das ist jedoch so einfach, weshalb wir hierfür auf Jumper, die den Hardwareaufwand erhöht hätten, verzichten konnten. Dazu gibt es nämlich von FTDI ein Tool mit dem Namen *Mprog*.

Wir gehen dazu wie folgt vor: Das Programm *Mprog* läuft in der aktuellen Version unter Windows XP. Es gibt ältere Ver-

| Tabelle 3: Programmierung mit Mprog für die einzelnen Transceiver                                                                                                    |                                                  |               |               |                                        |                           |
|----------------------------------------------------------------------------------------------------|--------------------------------------------------|---------------|---------------|----------------------------------------|---------------------------|
| Hersteller                                                                                                    | Typen                                            | Invert<br>TXD | Invert<br>RXD | Bemerkung                              | Tx_CAT/TX_232<br>zum TRX* |
| Gruppe Ico                                                                                                    | om-Interface (Template                           | e: Icom-I     | Interface.    | ept)                                   |                           |
| Alinco                                                                                                    | nur DX-77                                        | ×             |               | Tx_CAT (9) und<br>Rx_CAT (1) verbinden | Tx_CAT (9)                |
| Icom                                                                                                    | alle                                             | ×             |               | Tx_CAT (9) und<br>Rx_CAT (1) verbinden | Tx_CAT (9)                |
| JRC                                                                                                    | NRD-535, -545<br>JST-145, -245                   | ?             | bisher l      | keine Erfahrungen                      | ?                         |
| Ten-Tec                                                                                                    | Omni VI, Omni VI+                                | ×             |               | Tx_CAT (9) und<br>Rx_CAT (1) verbinden | Tx_CAT (9)                |
| Yaesu                                                                                                    | alle älteren Geräte mit<br>8-pol. Mini-DIN-Buchs | e ×           |               | (1), (9)<br><b>nicht</b> verbinden     | Tx_CAT (9)                |
| Gruppe RS                                                                                                    | 232-Interface (Templa                            | te: RS23      | 32-Interfa    | ce.ept)                                |                           |
| Elecraft                                                                                                    | K2/100                                           |               | ×             |                                        | TX_232 (2)                |
| Kenwood                                                                                                    | alle                                             |               | ×             |                                        | modellabhängig            |
| Ten-Tec                                                                                                    | Paragon, Omni V,<br>Orion, Orion II              |               | ×             |                                        | TX_232 (2)                |
| Yaesu                                                                                                    | alle neueren mit Sub-D                           | 9-Buchse      | e ×           |                                        | TX_232 (2)                |
| Für alle Geräte des oberen Tabellenteils ist das Template <i>Icom-Interface.ept</i> nutzbar,<br>für die des unteren <i>RS232-Interface.ept</i> *zum Transceiver führende CAT-Leitung (Pin an Sub-D15) |                                                  |               |               |                                        |                           |

sionen, welche auch unter Windows 98 laufen, jedoch müssten dazu ggf. alle vorher installierten RS232-Treiber von FTDI aus dem System entfernt werden und es wäre ein spezieller Treiber für die Programmierung zu laden. Nach der Programmierung müsste wieder der RS232-Treiber geladen werden. **Diese Vorgehensweise wird von uns nicht empfohlen**, da das Programm zum automatischen Entfernen der Treiber nicht immer reibungslos funktioniert. Man müsste dann unter Umständen die entsprechenden Einträge mit *Regedit* aus der Registry entfernen!

#### Mit anderen Worten: Auch bei vorgesehenem Betrieb unter Windows 98 SE sollte der FTDI-Chip auf einem PC mit Windows XP programmiert werden!

Wir starten das Programm Mprog bei angeschlossenem Interface. Dieses Programm befindet sich auch auf der CD-ROM zum Bausatz, siehe Tabelle 7. Nach dem Klick auf das Lupensymbol von MProg sollte ein angeschlossenes Gerät gefunden werden. Mit Tools  $\rightarrow$  Read and Parse liest die Software den momentanen Zustand aus und zeigt ihn an. Ob das RXD- oder das TXD-Signal invertiert wird, hängt von Ihrem Transceiver ab. Bedingt durch den Transistor T1, welcher für ein Open-Collector-Ausgang des Tx\_CAT-Signales sorgt, wird dieses Signal invertiert. Deshalb ist immer nur ein Pegel des Signalpaares Tx\_CAT/Rx\_CAT zu invertieren.

Für **Icom**-Geräte (CI-V-Schnittstelle) sowie einige **Ten-Tec**-Geräte ist ein Haken bei *Invert TXD* zu setzen und die Anschlüsse Rx\_CAT und Tx\_CAT werden verbunden zum CI-V-Signal. Auch ältere **Yaesu**-Geräte benötigen diesen Pegel, jedoch führenen die Tx\_CAT- und Rx\_CAT-Signale getrennt zum Transceiver.

Für Geräte mit reiner RS232-Schnittstelle wie **Yaesu** FT-450, FT-847, FT-2000 oder **Kenwood** TS-2000 wird ein Haken bei *Invert RXD* gesetzt. Auch bei **Kenwood**-Geräten mit der sechspoligen DIN-Buchse *ACC* ist so zu verfahren. Tabelle 3 fasst die verschiedenen Varianten zusammen.

Damit die LED D1 leuchtet, wird Ausgang *I/O\_Control C4* auf *TX & RX LED* gesetzt. Wenn man dies vergisst, leuchtet die CAT-LED nicht.

Um das Programmieren zu vereinfachen, enthält die dem Bausatz beiliegende CD-ROM im Ordner *MProg\_Templates* bereits vorgefertigte *Mprog*-Programmiervorlagen (so genannte *Templates*) für die beiden Transceivergruppen gemäß Tabelle 3. Die im konkreten Fall benötigte Vorlage laden Sie in *MProg* über *File*  $\rightarrow$  *Open*  $\rightarrow$ *Suchen in:*  $\rightarrow$  (Ihr CD-Laufwerk)  $\rightarrow$ *MProg\_Templates* (File gemäß Tabelle 3 auswählen).

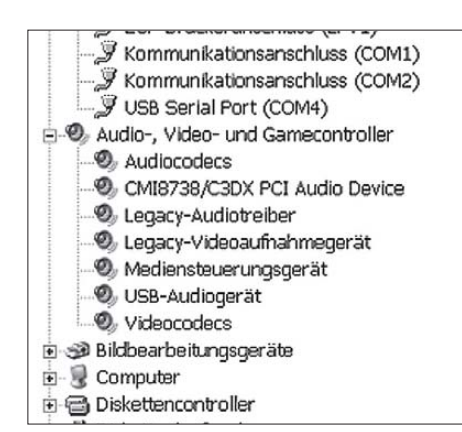

#### Bild 18: Hat alles geklappt, erscheinen die Geräte *USB Serial Port* und *USB Audiogerät* unter Windows im Gerätemanager.

Nur wenn Sie hier selbst noch etwas geändert haben, müssen Ihre neuen Einstellungen auf dem PC auch als Datei gespeichert werden. Im Normalfalls können Sie nach Laden des richtigen Templates sofort programmieren durch Klicken auf den Button mit dem Blitz, 8. von links, roter Pfeil in Bild 17. **Achten Sie** aber **darauf**, dass vorher das Häkchen bei *Use Fixed Serial Number* gesetzt ist, damit Windows nicht nach jeder Neuprogrammierung ein neues Device erkennt.

# Windows-Systemsteuerung

Nun schauen wir in der Systemsteuerung unter Windows nach, ob die Programmierung erfolgreich war. Zuvor trennen wir jedoch unser Gerät kurz vom USB-Stecker, da die neue Programmierung erst beim erneuten Einstecken vom PC übernommen wird.

Über Start  $\rightarrow$  Systemsteuerung  $\rightarrow$  System  $\rightarrow$  Hardware  $\rightarrow$  Geräte-Manager  $\rightarrow$  Anschlüsse (COM und LPT) gelangen wir zu den seriellen Schnittstellen (COM), wobei die Gesuchte als USB Serial Port erscheint.

Unter den erweiterten Eigenschaften dieser neuen seriellen Schnittstelle (*Advanced Settings Dialog*) ist noch der Haken bei *Serial Enumerator* zu entfernen<sup>1)</sup>. In diesem Dialogfeld kann man auch eine alternative Portnummer auswählen, falls die von Windows automatisch vergebene im Anwendungsprogramm nicht auswählbar ist (mitunter nur bis COM9 oder COM15 zulässig).

Wenn Sie das Interface an einen anderen USB-Port stecken, vergibt Windows hierfür eine neue Portnummer. Solange Sie verschiedene Geräte nicht zusammen betreiben, können Sie die Portnummer auf den kleinsten freien Wert ändern. COM3 und COM4 unterstützen auch die ältesten Programme.

Hat alles geklappt, sollten im Gerätemanager ähnlich wie in Bild 18 ein USB-Serial-Port und ein USB-Audiogerät auftauchen. Jetzt steht dem Einsatz des Interfaces eigentlich nichts mehr im Wege.

Von aktuellen Linux-Systemen werden die Komponenten der Box automatisch erkannt und eingebunden, siehe Bild 19. Mit einem Terminalprogramm (z. B. das Windows-Bordmittel *Hyperterm* unter *Programme*  $\rightarrow$ *Zubehör*  $\rightarrow$  *Kommunikation*) lässt sich die serielle Schnittstelle des CAT-Interfaces testen. Bei der Ausgabe von Zeichen muss D1 aufleuchten. Wenn wir am Stecker K7 Pin 1 und Pin 9 verbinden (*Rx\_CAT* und *Tx\_CAT*), so erscheint der eingegebene Text sogar als Echo im Terminalfenster.

| оме-рузент. тчет                         | 6   |
|------------------------------------------|-----|
| USB                                      |     |
| EHCI Host Controller                     |     |
| UHCI Host Controller                     |     |
| UHCI Host Controller                     |     |
| USB Serial CAT Interface                 |     |
| USB Audio CODEC                          |     |
| TUSB2046 Hub                             |     |
| <ul> <li>UHCI Host Controller</li> </ul> |     |
| Acer Module                              |     |
| UHCI Host Controller                     |     |
| Generic USB Mouse USB Mouse              | e _ |
| USB-Controller                           | -   |
| E USB-Hub                                |     |
| < BBB                                    | 4 F |

Bild 19: SuSe 10.1 erkennt alle Komponenten automatisch. (Erfahrungen zu anderen Linux-Distributionen liegen leider noch nicht vor.)

#### Nur falls kein Echo kommt

Sollte es dabei Probleme geben, kann alternativ auch nur die RX/TX-Strecke ohne die galvanische Trennung geprüft werden. Dazu sind die Jumper an K1 so zu setzen, dass bereits dort die Signale TXD und RXD überbrück werden (Pin 17 und 19, nebeneinander liegend).

Zuvor ist aber die Invertierung der Signale RXD und TXD mit *MProg* anzugleichen. Da wir das Tx\_CAT-Signal jetzt vor dem Transistor T1 zurückschleifen, muss für diesen Test der Haken bei beiden Signalen gleich sein. Das ist, wenn nachher alles funktioniert, selbstredend wieder rückgängig zu machen.

#### Software- und Treiberinstallation unter Windows 98 SE

Die Installation unter Windows 98 SE verläuft weitgehend identisch zu der unter XP. Der Hub und der Audiocodec werden selbständig erkannt, die nötigen Treiber befinden sich auf Ihrer Windows 98 SE-Installations-CD.

Für die CAT-Schnittstelle muss der passende Treiber von der FTDI-Website geladen werden. Zu beachten ist lediglich, dass der ältere Treiber (*VCP Driver Version 1.09.06*) gewählt wird, der aktuelle ist laut Herstellerangabe nicht mehr kompatibel zu dem alten System. Auch dieser Treiber befindet sich mit auf der CD-ROM zum Bausatz, siehe Tabelle 7.

Während der nach Anstecken des Interfaces automatisch erfolgenden Installation wird Sie Windows 98 SE nach einem Treiber für das USB-Interface fragen. Wählen Sie nach bestem Treiber suchen  $\rightarrow$  Häkchen bei geben Sie eine Position an  $\rightarrow$  Durchsuchen  $\rightarrow$  (Ihr CD-Laufwerk)  $\rightarrow$  Ordner Win98-Treiber.

Windows 98 SE sucht sich den benötigten Treiber dann selbst. Sie werden anschließend noch dreimal nach einem Treiber gefragt und wiederholen dazu die angegebene Prozedur – das geht jetzt einfacher, weil alle

| sowie en | sowie entsprechende Kontakte bei RigExpert [3]               |                 |  |  |  |  |
|----------|--------------------------------------------------------------|-----------------|--|--|--|--|
| Stift    | zu verdrahtende Leitung                                      | Stift RigExpert |  |  |  |  |
| 1        | CAT-Daten vom TRX (Rx_CAT),<br>TTL- und RS232-Pegel          | 7†, 22, 23°     |  |  |  |  |
| 2        | CAT-Daten zum TRX (TX_RS232)<br>mit RS232-Pegel              | 9               |  |  |  |  |
| 3        | RS232_OFF (an Masse, wenn kein<br>RS232-Pegel benötigt wird) | -               |  |  |  |  |
| 4        | DTR_CAT, vorzugsw. CW-Tastung                                | 4               |  |  |  |  |
| 5        |                                                              | 17              |  |  |  |  |

Tabelle 4: Kontaktbelegung des Sub-D-Steckverbinders am Interface

| 5                             | RTS_CAT, vorzugsw. PTT-Tastung                                                                                          | 17                    |  |
|-------------------------------|----------------------------------------------------------------------------------------------------|-----------------------|--|
| 6                             | CTS_CAT, vorzugsw. Squelch-                                                                                             | -                     |  |
|                               | Signal vom TRX                                                                                                    |                       |  |
| 7                             | CAT_NF_IN, NF vom TRX                                                                                                   | 12                    |  |
|                               | (Empfangssignal)                                                                                                    |                       |  |
| 8                             | CAT_NF_OUT, NF zum TRX                                                                                                  | 25                    |  |
|                               | (Modulationssignal)                                                                                                    |                       |  |
| 9                             | CAT-Daten zum TRX (Tx_CAT)                                                                                              | 10,8†                 |  |
|                               | mit TTL-Pegel                                                                                                    |                       |  |
| 10                            | GND_CAT, Masse (analog + digital)                                                                                       | 11, 13, 24            |  |
| 11                            | wie 10                                                                                                    |                       |  |
| 12                            | K6_1, Erweiterungsmöglichkeit 1                                                                                         |                       |  |
| 13                            | K6_2, Erweiterungsmöglichkeit 2                                                                                         |                       |  |
| 14                            | K6_3, Erweiterungsmöglichkeit 3                                                                                         |                       |  |
| 15                            | wie 10                                                                                                    |                       |  |
| † bei Icom-                   | -, Ten-Tec Omni VI/VI+ und Alinco DX-77                                                                                 | ° etliche Kenwood-TRX |  |
| 13<br>14<br>15<br>† bei Icom- | K6_3, Erweiterungsmöglichkeit 2<br>K6_3, Erweiterungsmöglichkeit 3<br>wie 10<br>., Ten-Tec Omni VI/VI+ und Alinco DX-77 | ° etliche Kenwood-TRX |  |

<sup>&</sup>lt;sup>1)</sup> Beim Initialisieren des seriellen Ports prüft Windows, ob an der Schnittstelle ein Gerät, typischerweise ein Modem, angeschlossen ist. Diese Maßnahme würde jedoch in unserem Anwendungsfall dazu führen, dass die PTT mehrmals kurz hintereinander aktiviert wird. Das verhindert besagtes Häkchen.

Häkchen bereits richtig gesetzt sind. Abschließend teilt Windows 98 SE wie gewohnt mit, dass die Installation beendet ist und die Hardware benutzt werden kann. In den Windows-Soundeinstellungen erscheint die Soundkarte übrigens hier unter der Bezeichnung *USB Audiogerät*.

# Anschlusskabel zum Transceiver

Für den Anschluss des Transceivers ist das jeweilige Bedienungshandbuch des Herstellers zu konsultieren. Die Tabelle 4 listet die am 15-poligen Sub-D-Steckverbinder des Interfaces anliegenden Signale auf. Die ggf. notwendigen Leitungen betreffen:

- digitale Steuerung des Transceivers sowie Auslesen von Betriebsdaten (CAT);
- NF-Übertragung vom und zum TRX;
- PTT-Tastung (Digimodes, CW, Fonie-Aussendung f
  ür Contest, CQ-Ruf usw.);
- CW-Tastung;

- Übernahme des Squelch-Signals vom

TRX (in erster Linie für Packet-Radio). Überlegen Sie zunächst, was Sie davon **wirklich** benötigen und prüfen Sie, was Ihr Transceiver davon beherrscht. Erst dann kann man sich Gedanken über Kabel und Steckverbinder machen. Alle denkbaren Varianten vorzusehen dürfte meist an der Aufnahmefähigkeit der Griffschalen am interfaceseitigen Stecker scheitern. Besser ist es dann, verschiedene Kabel anzufertigen und fallweise zu stecken – so beispielsweise eines für KW und eines für VHF/UHF.

Glücklicherweise ist die Verbindung von Transceiver und PC nun wirklich kein Neuland mehr und erprobte Anschlussvarianten für alle möglichen Transceiver finden sich im Internet. Eine sehr umfassende Zusammenstellung, die bei vielen Transceivern auch mehrere Varianten berücksichtigt, gibt es unter [3] – aber beachten Sie, dass der dortige interfaceseitige Steckverbinder anders belegt ist! Tabelle 4 zeigt, an welchen Pins die für unser Interface benötigten Signale am RigExpert-Steckverbinder liegen. Ob Tx\_CAT (Stift 9) oder TX\_232 (Stift 2) zur CAT-Steuerung Ihres Transceivers dient, erfahren Sie bereits aus Tabelle 3. Beachten Sie unbedingt die bei Alinco DX-77, allen Icom-Geräten sowie Ten-Tec Omni VI/VI+ notwendige Verbindung vom Stift 9 mit Stift 1!

Bedenken Sie ferner, dass sämtliche NFführenden Leitungen, wenigstens aber die Modulationsleitung, abzuschirmen sind – allen anderen tut das ebenso gut!

Zur CW-Tastung benötigen die meisten Transceiver einen Stereo-Klinkenstecker, wobei der mittlere Ring frei bleiben muss! Bei CW-Tastung via PC muss selbstredend der interne Keyer des Transceivers ausgeschaltet werden. Wer trotzdem noch eine normale Taste parallelschalten will, beachte, dass dies dann eine konventionelle Handtaste (*straight key*) oder ein Paddle mit Elbug-Elektronik sein muss.

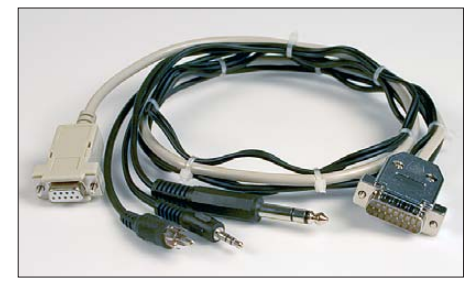

Bild 20: Ein aus einseitig konfektionierten Leitungen (Sub-D9, Cinch, Klinkenstecker), Sub-D15-Steckverbinder und Griffschalen aufgebautes Anschlusskabel für den Yaesu FT-847

#### Konfektionierung der Kabel

Einen 15-poligen Sub-D-Steckverbinder für die InterfaceseiteSteckverbinder haben sicher viele in der Bastelkiste. Ansonsten gibt es diesen u. a. im FA-Leserservice unter *SUBD-15M*; einer liegt dem Komplettbausatz ohnehin bereits bei. Kritischer ist die Transceiverseite. Geeignete Stecker gibt es normalerweise im Elektronik-Fachhandel, die zu bestimmten Funkgerä-

| Tabelle 5: Einseitig konfektionierte Leitungen beim FA-Leserservice |                          |                                                                |  |  |
|---------------------------------------------------------------------|--------------------------|----------------------------------------------------------------|--|--|
| Stecker                                                             | FA-ArtNr.                | Gerät (z.B.)                                                   |  |  |
| Sub-D9 w                                                            | K-SUBD-ST9W              | FT-847, -1000, -DX9000, TS-480, -570, -870, -2000              |  |  |
| Sub-D9 m                                                            | K-SUBD-ST9M              | FT-920, TT alle außer Omni VI                                  |  |  |
| Sub-D25 m                                                           | K-SUBD-ST25M             | JST-145, -245, IC-R8500                                        |  |  |
| Mini-DIN 6p                                                         | K-MDIN-ST6M              | FT-100, -817, -847, -857, -890, -897, 900, IC-703, -706, -7000 |  |  |
| DIN 4p m                                                            | -                        | FT-2000                                                        |  |  |
| DIN 5pm                                                             | K-DIN-ST5M               | FT-2000, bedingt IC-746/7400, s. Text                          |  |  |
| DIN 6p m                                                            | K-DIN-ST6M               | FT-736, -840, -990, -1000, -1000D                              |  |  |
| DIN 7pm                                                             | -                        | IC-746, -756, -761, -775, -781, -7400                          |  |  |
| DIN 8pm                                                             | -                        | IC-746, -756, -761, -775, -781, -910, -970, -7400, -7800       |  |  |
| Klinke 6,3st                                                        | K-KL6ST                  | fast alle                                                      |  |  |
| Klinke 3,5st                                                        | K-KL3ST                  | fast alle                                                      |  |  |
| Klinke 2,5                                                          |                          | FT-51R                                                         |  |  |
| Klinke 3,5 4p                                                       |                          | VX-5R                                                          |  |  |
| Cinch m                                                             | K-CH1M                   | FT-847, TS-850, -870, -950, TT Omni VI                         |  |  |
| m: "männlich", m                                                    | ale, d.h. Kontakt ist ei | n Stift                                                        |  |  |

w: "weiblich", *female*, d.h. Kontakt ist eine Hülse

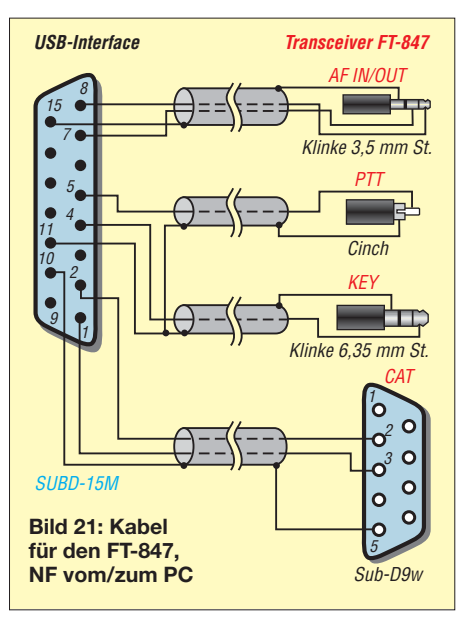

ten gehörigen Exoten im gut sortierten Amateurfunk-Fachhandel.

Da es aber nicht jedermanns Sache ist, die teilweise sehr winzigen Stecker zu montieren, bietet der FA-Leserservice zur Erleichterung des Zusammenbaus der Kabel gemäß Tabelle 5 und Anhang 1 Leitungen mit einseitig angebrachtem Stecker an, deren anderes Ende dann jeweils nur noch am 15-poligen Sub-D-Stecker SUBD-15M anzulöten ist. Leider gelang es noch nicht, für alle benötigten Steckverbinder vorkonfektionierte Leitungen zu besorgen. Bei DIN-Steckern kann es bisweilen nützlich sein, dass beispielsweise der 5-polige Stecker auch in eine 7- oder 8-polige Buchse passt. Beim IC-746/-7400 genügt dadurch der 5-polige Stecker, wenn eine PTT-Schaltung für Digimodes, Keyer oder Soundausgabe für Contest etc.) nur im KW-Bereich gewünscht wird.

Bild 20 zeigt exemplarisch ein solches Kabel für den Yaesu FT-847 gemäß Schaltung in Bild 21. Dabei wurde die Variante für NF-Übertragung vom und zum PC im KW- und UKW-Bereich gewählt. Weitere Schaltungsbeispiele befinden sich im **Anhang 2**, der schrittweise ergänzt wird.

Das Aufschieben einer Störschutzhülse bzw. von passenden Ferritkernen auf das Kabel (vor der Montage) ist kein Luxus, sondern bewahrt möglicherweise vor späterem Ärger. Nachträglich angebrachte Klappferrite sind meist weniger wirkungsvoll.

### Log- und CAT-Software

Es gibt eine große Vielfalt an Programmen, die für die Zusammenarbeit mit dem vorgestellten Interface in Frage kommen. Falls vom PC aus die Leitungen *KEY* und *PTT* (entspricht meist *DTR* und *RTS* am COM-Port) oder auch nur eine von beiden gesteuert werden sollen, muss es die Soft-

# FA-USB-TRX-Interface 1.0 – 090126

ware Ihrer Wahl zulassen, beide Signale auf **denselben** COM-Port zu legen wie die CAT-Signale.

Des Weiteren dürfen die betreffenden Leitungen nicht vom Transceiver zur Datenübertragung (CAT) benötigt werden, was jedoch unserem Kenntnisstand nach bei allen moderneren Geräten gegeben ist.

Für Interessenten befinden sich zwei im Zusammenspiel mit diesem USB-Interface erprobte Log- und CAT-Programme mit auf der CD, nämlich die Freeware *UcxLog* [5] und die Shareware *MixW* [6] in einer speziellen Ausgabe für Leser des FUNK-AMATEUR.

Die erforderlichen Einstelungen für die Zusammenarbeit mit dem Transceiver über das USB-Interface sind am besten vor Anschluss des Transceivers vorzunehmen, um Fehlschaltungen zu vermeiden. Außerdem empfiehlt sich für die Erprobung des Zusammenspiels zunächst ein Abschlusswiderstand am Transceiver. Die korrekten Einstellungen bei UcxLog Bild 23: Rückansicht des Mustergerätes; der linke Pegelsteller ist für Modulation, der rechte für Empfangspegel, rechtsherum bedeutet mehr Pegel.

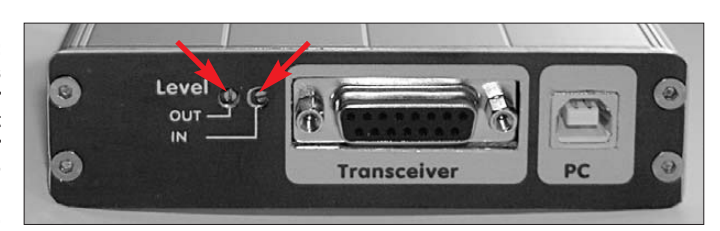

meisten Fällen bei  $U_{ss} = 100$  bis 200 mV liegen.

Zum Einpegeln muss wenigstens die NFseitige Kopplung zwischen Transceiver und USB-Interface funktionieren. Sodann wird mit einem geeigneten Programm eine Festfrequenz ausgegeben, z. B. der Abstimmton für SSTV. Am *Audio Mixer* des angeschlossenen PCs wird auf maximale Lautstärke eingestellt. Bitte beachten Sie auch, dass die richtige Sound-"Karte" für die Tonausgabe ausgewählt ist, sie heißt hier *USB Codec*. Nur falls die Software diese Auswahl nicht selbst gestattet, muss diese in den Sound-Einstellungen *Audio Mixer* unter Windows festgelegt werden.

| neral Hansceivers Uther Interface     | \$                                                                                               |                                       |
|---------------------------------------|--------------------------------------------------------------------------------------------------|---------------------------------------|
| TBX 1 Section Note                    | : Each TRX can use 2 COM ports on the same COM port<br>Each COM port can only be used by one TRX | for Key/PTT and CAT (with "No Protoco |
| 1.8 • - 432 • MHz                     | CAT Yaesu FT-847                                                                                 | Band Offset/kHz                       |
| Key/PTT control                       | act COM port 12 -                                                                                |                                       |
| Port COM - 12 - Key High              | Settings [Change]                                                                                |                                       |
| Note: Only the same Lineort can be us | ed for                                                                                           |                                       |
| TRX 1 + TRX 2 + Band Data Port.       | Control Band Data Port                                                                           |                                       |
| Ports 1 2 3 4 5 6 7 8                 | 9 10 11 12 13 14 15                                                                              |                                       |
|                                       |                                                                                                  |                                       |

[5] – hier mit dem USB-Interface an Port 12, zeigt Bild 22. Die Signale *Key* und *PTT* sind *High-aktiv* einzustellen! Das irritiert zunächst, ist aber logisch, weil die vom (virtuellen) COM-Port kommenden Signale ja in jedem Falle ein Interface durchlaufen, wo ein Transistor, Optokoppler oder Relais die Ansteuerung des Transceivers vornimmt.

In dieser Stufe erfolgt jedoch eine Invertierung, so dass die Signale dann zu guter Letzt wie gewohnt Low-aktiv am Transceiver ankommen, um dort die Morsetaste o. Ä. zu ersetzen.

#### Einstellung der Pegel

Die Audio-Aus- und Eingangspegel des Transceivers lassen sich mit den beiden Trimmern R62 und R57 einstellen, siehe Bild 23 (IN = Empfangssignalpegel, OUT = Modulationssignalpegel). Wenn vorhanden, leistet ein Oszilloskop hierbei gute Dienste, um den Ausgangspegel so einzustellen, dass die maximale Eingangsamplitude des Transceivers – wie in den Herstellerunterlagen angegeben – nicht überschritten wird. Dieser Pegel dürfte in den Danach wird mit R57 auf den gewünschten Pegel justiert. Im normalen Betrieb kann dann mit dem *Audio Mixer* für alle Betriebsarten eine geeignete Einstellung gefunden werden, die übersteuerungsfreien Betrieb ermöglicht.

Sollte am Ausgang kein Signal erscheinen, so ist wurde eventuell die *Mute*-Taste gedrückt. Ein Druck auf diese schaltet die Ausgabe der Soundkarte stumm. Sie sehen dies in der *Lautstärkeregelung* unter Windows. Dort wird unter dem Lautstärkeregler der Knopf *Ton aus* aktiviert. Ein erneutes Drücken schaltet den Ausgang wieder an. Die beiden anderen Tasten bewegen den Ausgangspegelsteller hinauf und herunter. Bitte vermeiden Sie unbedingt eine sendeseitige Übersteuerung des Transceivers! Die Justage des Eingangspegels erfolgt am einfachsten nach der bewährten Trial-and-Error-Methode.

Die meisten aktuellen Programme zum Decodieren (*MMSSTV*, *PSK31Deluxe*, *DM780* etc.) zeigen an, wenn der Eingangspegel überschritten wird. Dann R62 entsprechend verändern. Dabei lieber etwas geringere Pegel einstellen als Über-

www.funkamateur.de

Fotos, Screenshots: DC2PD (5), Red. FA (6)

Bild 22:

Einstellungen in Ucx-

Log für das Zusammenspiel mit dem

**USB-Interface: die** 

Leitungen PTT und

Key sind High-aktiv

und auf demselben Port wie CAT. Beim

Übertragungsproto-

koll ist ggf. DTR/RTS

Low auszuwählen.

steuerungen riskieren.

#### Erweiterungsport

In Bild 1 sieht man bei einer fertig bestückten Platine mittig die Jumper, mit denen die Signale des Erweiterungsports im Normalfall überbrückt sind. Die Platine weist an der Frontplattenseite zwischen dem USB-Stecker und den Tastern noch etwas Platz auf, um eventuellen Erweiterungen Zugang zur Frontplatte zu gewähren. Mit einer Aussparung in der Platine ließe sich – falls nötig – dort z. B. ein Potenziometer zum Einstellen des Eingangssignalpegels anbringen.

An der 26-poligen Steckerleiste liegen alle Signale an, um Erweiterungen zu ermöglichen. Die im Normalfall über Jumper weitergeleiten Signale können jedoch entsprechend der in Bild 12 sowie Tabelle 6 ausgewiesenen Bedeutung durch aufsteckbare Erweiterungsschaltungen genutzt werden. Die Versorgungsspannungen 5 V und 3,3 V liegen an Pin 12 bzw. 10 an. Da die 3,3 V aus dem FT232RL kommen und dieser auch den Hub versorgt, ist die maximale Belastbarkeit mit 10 mA nicht sehr hoch. Für umfangreichere Erweiterungen ist daher die Verwendung eines externen Netzteils anzuraten.

Denkbare Erweiterungen wären z. B. eine Vox-Schaltung, die die PTT automatisch über das Audiosignal schaltet, oder eine automatische Steuerung des Ausgangspegels bei PSK31. Hier sind die Nachbauer aufgerufen, die Box ihren Gegebenheiten anzupassen und evtl. gemachte Erfahrungen im FA zu publizieren.

# Tabelle 6: Signaleam Erweiterungssteckverbinder K1

| Signal         | Pin   | Brücke    | Pin   | Signal                 |
|----------------|-------|-----------|-------|------------------------|
|                | 1 111 | DIUCKC    | 1 111 |                        |
| ← AudioIrR     | 1     | nein      | 2     | $\leftarrow$ NF_R_OUT  |
| → NF_L_Ou      | t 3   | ja        | 4     | $\rightarrow$ F_L_OUT* |
| ← AudioIn*I    | 5     | ja        | 6     | ← AudioInL             |
| ← CTS          | 7     | nein      | 8     | ← CTS_IN               |
| ← DCD          | 9     | nein      | 10    | ← +5V                  |
| ← DSR          | 11    | nein      | 12    | +3,3V                  |
| ← RI           | 13    | ja        | 14    | Masse                  |
| → RTS          | 15    | ja        | 16    | → RTS_OUT              |
| → DTR          | 17    | ja        | 18    | → DTR_OUT              |
| → TXD          | 19    | ja        | 20    | → TXD_OUT              |
| ← RXD          | 21    | nein      | 22    | ← RXD_IN               |
| → CBUS2        | 23    | nein      | 24    | ← CBUS3                |
| → CBUS1        | 25    | nein      | 26    | ← CBUS0                |
| ← DP1          | 27    | nein      | 28    | ← DM1                  |
| Die Pfeile ker | ınzei | ichnen de | n Sig | nalfluss               |

aus Sicht des Interfaces.

## Besonderheiten bei RTTY

Bei der Betriebsart RTTY ist folgendes zu beachten: Die serielle Schnittstelle, die unsere Box zur Verfügung stellt, wird für die Erzeugung der CAT-Steuerungssignale benutzt. Eine Erzeugung des Modulationssignales für den FSK-Eingang des Transceiver ist nicht direkt möglich, da der FTDI-Chip, genau wie seine Brüder von anderen Herstellern, keinen 5-Bit-Code ausgeben kann.

Das Programm *MMTTY* [7] bietet für dieses Problem, mit dem schon andere OMs konfrontiert wurden, eine Lösung. Durch ein zusätzliches Programm *EXTFSK.DLL* ist es möglich, die RTTY-Ausgabe auf RTS

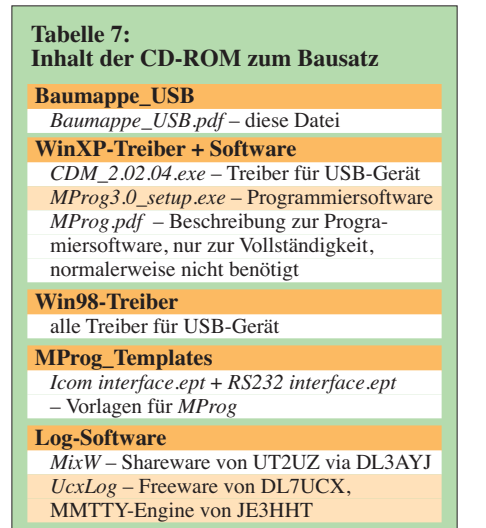

oder DTR umzuleiten. Eine mögliche Verdrahtung mit unserer Box sähe also so aus, dass RTS wie gehabt PTT steuert, und DTR (normalerweise CW-Tastung *KEY*) geht zum FSK-Eingang des Transceivers, vgl.

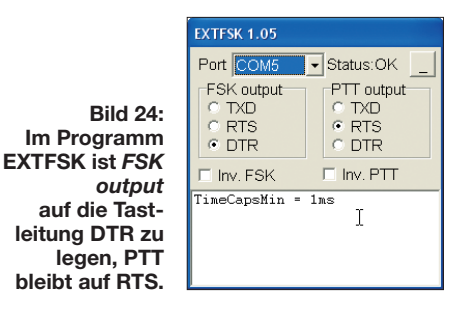

Bild 24. Wenn über DTR auch noch alternativ CW gegeben werden soll, wäre ein externer Umschalter vorzusehen.

Die Erzeugung des RTTY-Sendesignales durch die Soundkarte und das Einspeisen über den Modulationseingang (AFSK) ist freilich ebenfalls möglich, bereitet aber die bekannten Probleme bezüglich Pegel, Aussteuerung sowie Nutzung der ZF-Filter. Dies wird übrigens in der Anleitung zu *MMTTY* [7] sehr schön beschrieben.

#### Zusammenfassung

Die vorgestellte Lösung ermöglicht es, unkompliziert moderne PC-Hardware mit vielen Funkgeräten zu koppeln. Benötigt wird dazu lediglich ein freier USB 1.1-(oder höherer) Anschluss am Host-PC, die Verkabelung beschränkt sich auf eine einzige Verbindung. Mit der erreichten Audioqualität sind digitale Verbindungen wie auch Soundausgabe in Fonie problemlos möglich. Die Erweiterungsmöglichkeit bietet viel Raum für eigene Ideen und Ergänzungen, bei denen man auf ein solides Grundgerüst aufbauen kann.

Wir danken Ben Bruhn, DL7UCX, und Rudi Piehler, DL3AYJ, sowie der Fa. FTDI für die freundliche Genehmigung, ihre jeweiligen Dateien mit auf der CD-ROM zum Bausatz unterzubringen.

**Bearbeitung:** Dr. W. Hegewald, DL2RD, Dipl.-Ing. Peter Schmücking, DL7JSP

#### usb@funkamateur.de

#### Literatur und URLs

- Drescher, P., DC2PD; Neumann-Zdralek, DC6JN: USB-Transceiverinterface mit integrierter Soundkarte. FUNKAMATEUR 56 (2007) H. 4. S. 400– 403; H. 5, S. 513–517
- [2] Graubner, N., DL1SNG: Baumappe zum Antennenanalysator. Beigabe zum Bausatz BX-100, Box 73 Amateurfunkservice GmbH, Berlin 2007; www.funkamateur.de → Online-Shop → Bausätze → Antennenanalysator BX-100
- [3] Piehler, R., DL3AYJ: MixW RigExpert USB Transceiver Interface, Transceiver-Kabel. www.rigexpert.org/RigExpertStandard/index.html
- [4] FT232R USB UART. Future Technology Devices International Ltd. 2005. www.ftdichip.com
- [5] Bruhn, B., DL7UCX: UcxLog Freeware Log and Contest Program. www.ucxlog.org
- [6] Piehler, R., DL3AYJ: MixW Die deutsche Seite der Software aus der Ukraine; Multimode-Software für Funkamateure. www.mixw.de
- [7] MM Hamsoft: MMTTY by JE3HHT Makoto Mori. http://mmhamsoft.amateur-radio.ca/mmtty/ index.html

# Anhang 1: Einseitig konfektionierte Leitungen beim FA-Leserservice

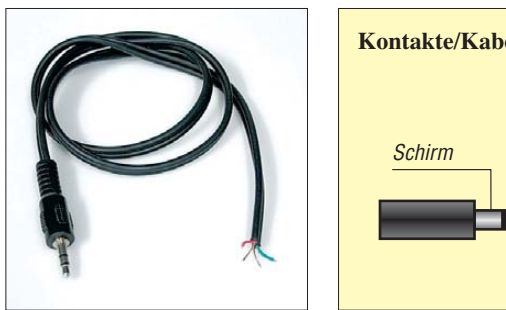

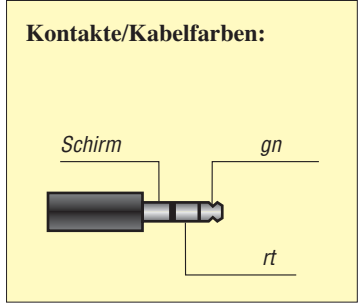

K-KL3S-ST: Kabel mit 3,5-mm-Klinkenstecker, stereo, Länge ca. 0,7 m, Flachkabel, beide Adern separat geschirmt

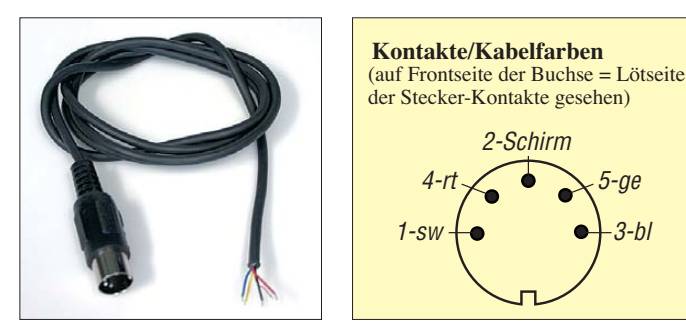

K-DIN-ST5M: Kabel mit DIN-Stecker, 5-polig, männlich, Länge ca. 1 m, Rundkabel, alle Adern gemeinsam abgeschirmt, Schirm am Kontakt 2

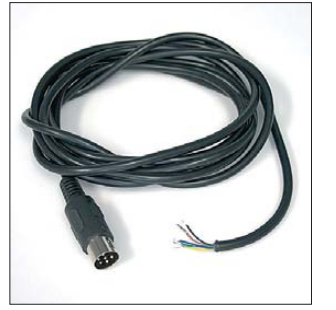

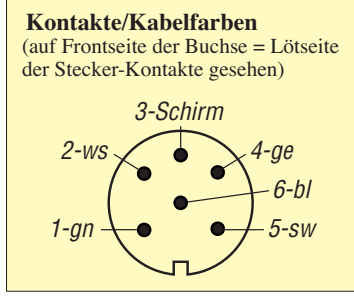

K-DIN-ST6M: Kabel mit DIN-Stecker, 6-polig, männlich, Länge ca. 2 m, Rundkabel, alle Adern gemeinsam abgeschirmt, Schirm am Kontakt 2

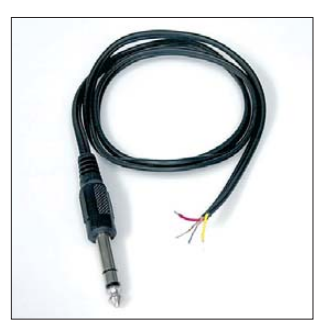

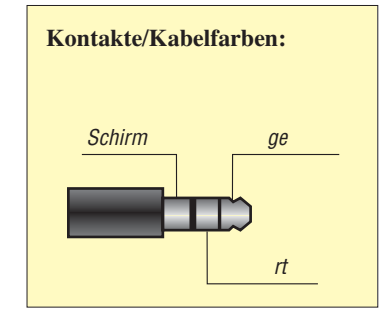

K-KL6S-ST: Kabel mit 6,3-mm-Klinkenstecker, stereo, Länge ca. 0,7 m, Flachkabel, beide Adern separat geschirmt

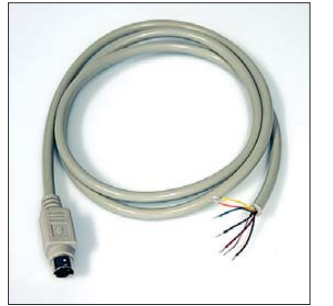

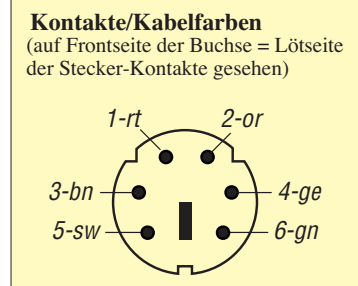

K-MDIN-ST6M: Kabel mit Mini-DIN-Stecker, 6-polig, männlich, Länge ca. 0,8 m, Rundkabel, alle Adern gemeinsam abgeschirmt, Schirm am Steckergehäuse

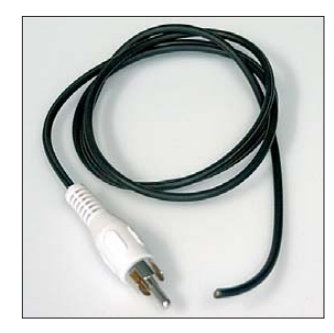

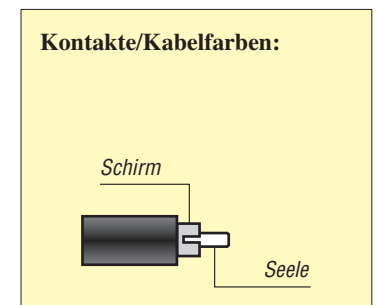

K-CH-ST: Kabel mit Cinch-Stecker, Länge ca. 0,7 m, Rundkabel geschirmt

9

SUBD-15M: SUB-D-Stecker, 15-polig, männlich, Lötkelch + Kappe;

ein Exemplar ist im Lieferumfang des Bausatzes BX-120.

Kontakte/Kabelfarben:

der Stecker-Kontakte gesehen)

3

(auf Frontseite der Buchse = Lötseite

10 11 12 13 14 15

6

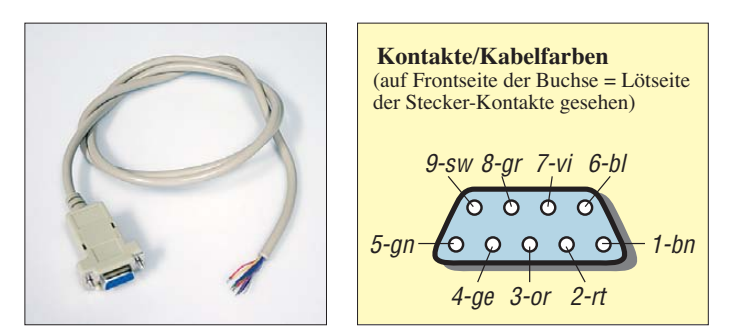

K-SUBD-ST9W: Kabel mit SUB-D-Stecker, 9-polig, weiblich Länge ca. 0,8 m, Rundkabel, alle Adern gemeinsam abgeschirmt, Schirm am Steckergehäuse

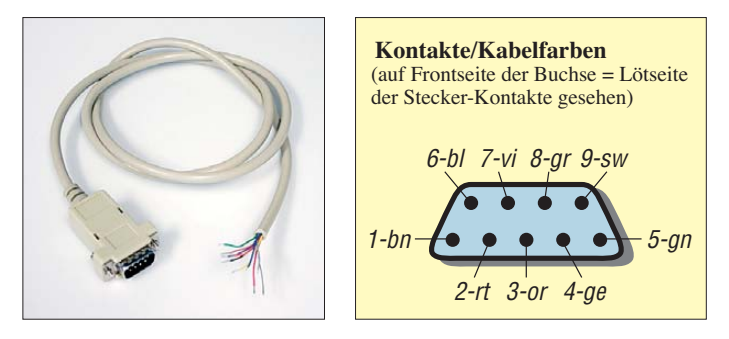

K-SUBD-ST9M: Kabel mit SUB-D-Stecker, 9-polig, männlich, Länge ca. 0,8 m, Rundkabel, alle Adern gemeinsam abgeschirmt, Schirm am Steckergehäuse

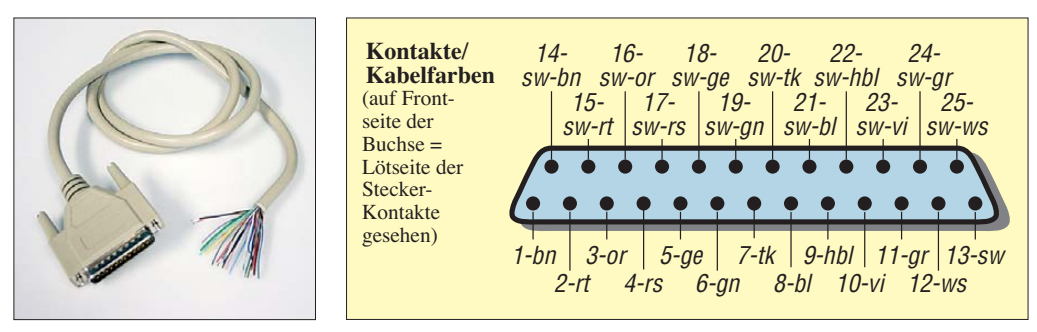

einzelnen Drähte wurden anhand der zur Verfügung stehenden Exemplare ermittelt und dienen als Anhaltspunkt. Andere Lieferanten verwenden möglicherweise andere Farben. Zur Sicherheit sollte jede Verbindung im Adapterkabel mit einem Ohmmeter auf korrekte Zuordnung geprüft werden.

Anmerkung: Die Farben der

K-SUBD-ST25M: Kabel mit SUB-D-Stecker, 25-polig, männlich Länge ca. 0,8 m, Rundkabel, alle Adern gemeinsam abgeschirmt, Schirm am Steckergehäuse

Legende: bl - blau, bn - braun, ge - gelb, gn - grün, gr - grau, or - orange, rt - rot, sw - schwarz, tk - türkis, vi - violett, ws - weiß

# Anhang 2: Schaltbeispiele für Transceiverkabel

Selbstredend können wir hier nicht für alle auf dem Markt befindlichen Transceiver Schaltbeispiele für Verbindungskabel aufführen. Daher sei noch einmal auf die hervorragende Zusammenstellung in [3] verwiesen. Aus urheberrechtlichen Gründen können wir allerdings diese Schemata weder abdrucken noch die entsprechenden Files auf der CD-ROM unterbringen.

Es folgen nun einzelne, von der Red. FA erprobte Verbindungskabel. Sämtliche DIN- und Sub-D-Steckverbinder sind auf die Frontseite der Buchsen sowie auf die Lötkelche der Steckerkontakte gesehen dargestellt. Wir würden uns freuen, wenn einzelne Nutzer ihre erprobten Varianten der Redaktion FA mitteilen würden, damit diese hier ebenfalls aufgenommen und anderen Nachbauern zugänglich gemacht werden können.

Für die Richtigkeit der Angaben übernehmen wir keine Gewähr.

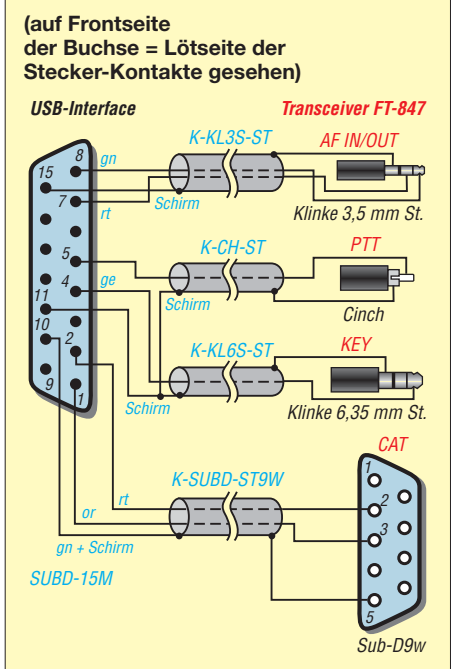

Bild A2-1: Verbindungskabel für FT-847, NF-Kopplung bei KW und UKW. Die Null-Modem-Kreuzung der CAT-Leitungen 2 und 3 ist bereits berücksichtigt.

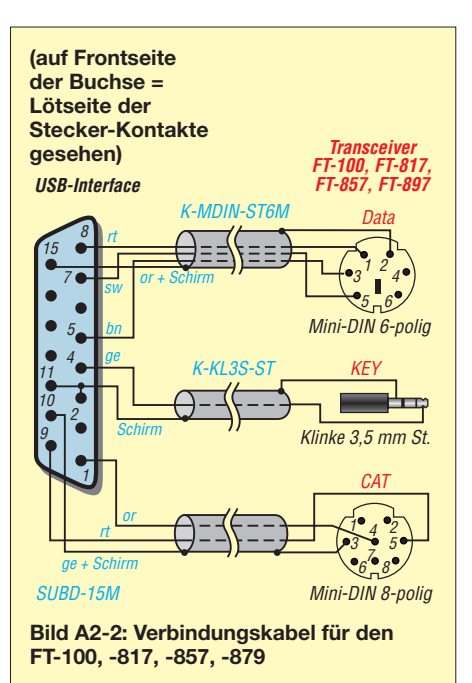

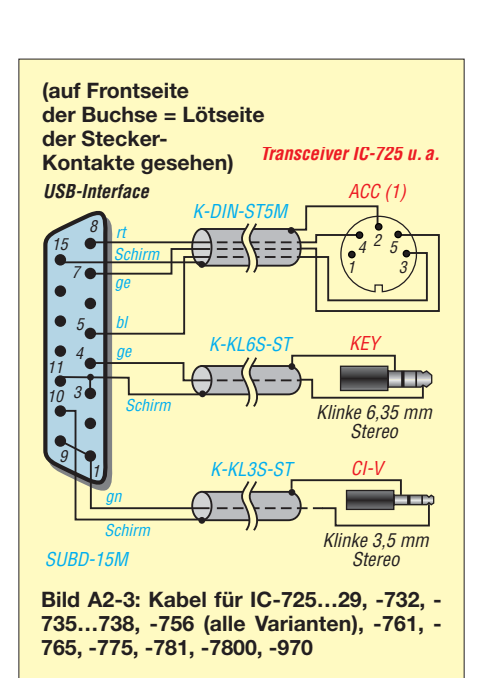

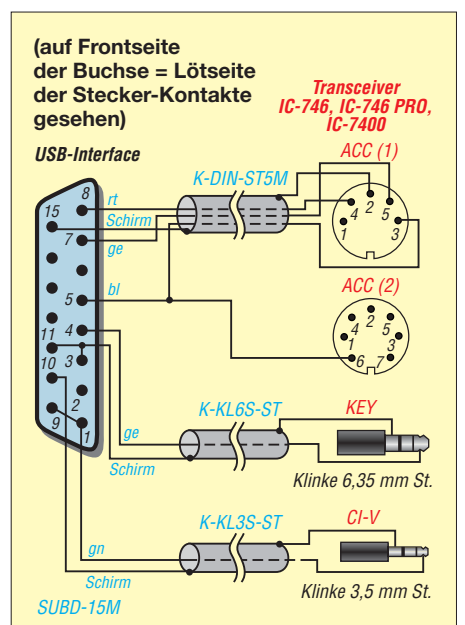

Bild A2-4: Verbindungskabel für IC-746, -746PRO, -7400; die Leitung zu ACC (2) wird nur benötigt, wenn PTT auch bei VHF vom PC aus geschaltet werden soll.

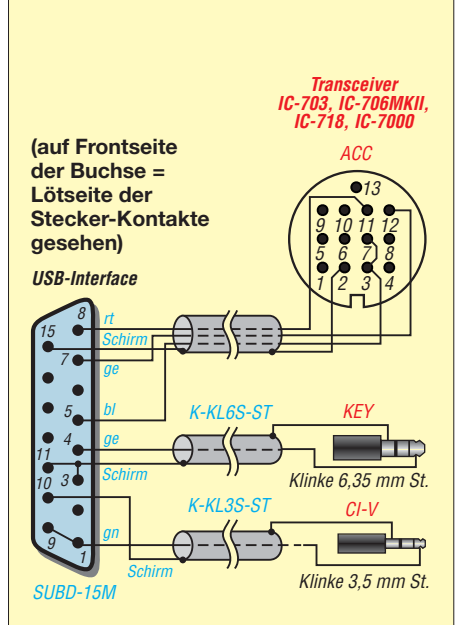

Bild A2-5: Verbindungskabel für IC-703, 706, -718, -7000; die Verbindunge zwischen Stift 3 und 7 auf ACC wird beim IC-718 nicht benötigt.

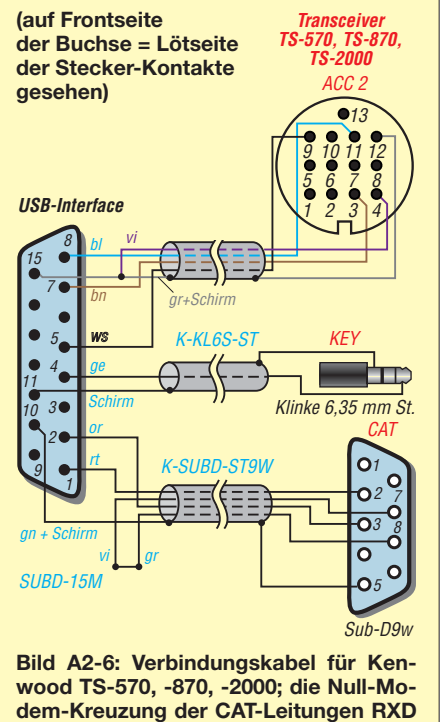

und TXD ist bereits berücksichtigt.

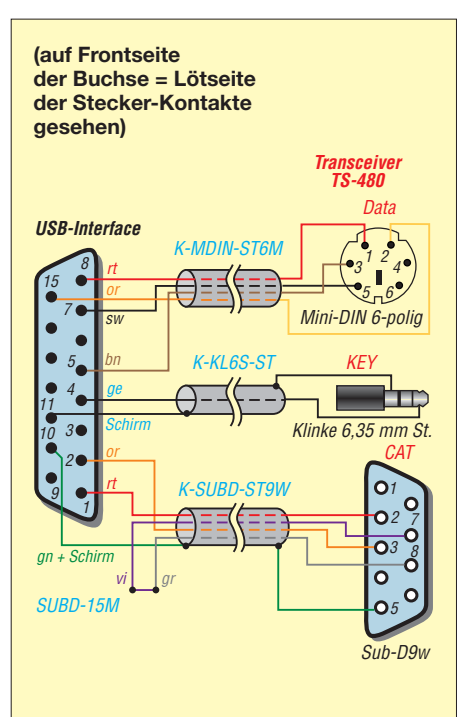

Bild A2-7: Verbindungskabel für Kenwood TS-480

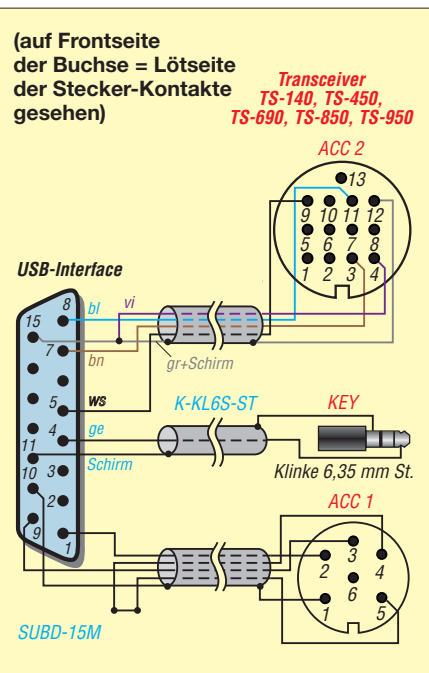

Bild A2-8: Verbindungskabel für Kenwood TS-140, -450, -690, -850, -950; das FA-Kabel K-DIN-ST6M ist hier nicht geeignet, weil bei diesem 3 = Schirm ist.

# Versionsgeschichte zur Baumappe

Die aktuellste Fassung dieser Baumappe wird jeweils im Online-Shop des FUNK-AMATEUR als ergänzende Information zum Produkt USB-Transceiverinterface nach DC2PD und DC6JN, Artikel-Nr. BX-120 bzw. BX-121, zum Herunterladen bereitgestellt.

Damit Leser, die die vorigen Textversionen bereits kennen, nicht alles neu lesen müssen, führen wir an dieser Stelle auf, was sich von Version zu Version geändert hat. Die aktuellste Version steht dabei als Erstes.

# Version 090126

 Korrekturen im Anhang, Aktualisierung der Übersicht zu konfektionierte Leitungen und den Schaltbeispielen

# Version 080303

- Hinweise zum Einbau von Lichtleitern und Sub-D-Buchse;
- Korrekturen im Schaltplan, Layout und Stückliste

# Version 071121

- einige Kenwood-Geräte in Anhang 2 ergänzt;
- © Box 73 Amateurfunkservice GmbH 2009

- Tabelle 4 überarbeitet;
- Tabelle 5 überarbeitet

#### Version 071023

- ältere Yaesu-Geräte in Tabelle 3 ergänzt;
- Sichtweise bei Schaltbildern der TRX-Kabel ergänzt;
- Hinweis auf Häkchen fixed serial number bei MProg-Programmierung ergänzt.

# Version 070925

- Schaltungsänderung zur Vermeidung eventueller Störungen durch RS232-Wandler eingearbeitet (R63 auf 10  $\Omega$ verringert, R64 anstelle L3, D8 parallel zu C44).

#### Version 070906

 Beschreibung der Pegeleinstellung präzisiert

# Version 070720

- Betriebssystem Win98 präzisiert: Win98 SE;
- Hinweise zur Fixierung der Frontplatte im Gehäuse sowie zum Anbringen von Störschutzhülsen bei der Kabelmontage

# Version 070718

- Erläuterungen zum Gehäuse ergänzt;
- Anhang 2 mit Schaltbeispielen f
  ür Transceiver-Verbindungskabel erg
  änzt;
- Installationshinweise f
  ür Windows 98 ausf
  ührlicher

# Version 070702

- Vorab-Version
- Anhang 1 mit Detailinformationen zum Kabelzubehör ergänzt

#### Version 070618

- Vorab-Version
- Kabelzubehör ergänzt

# Version 070530

- Vorab-Version
- Tabelle 3 und 4 ergänzt;
- Hinweise zu MProg unter Windows 98

#### Version 070524

- Ursprüngliche Vorab-Version